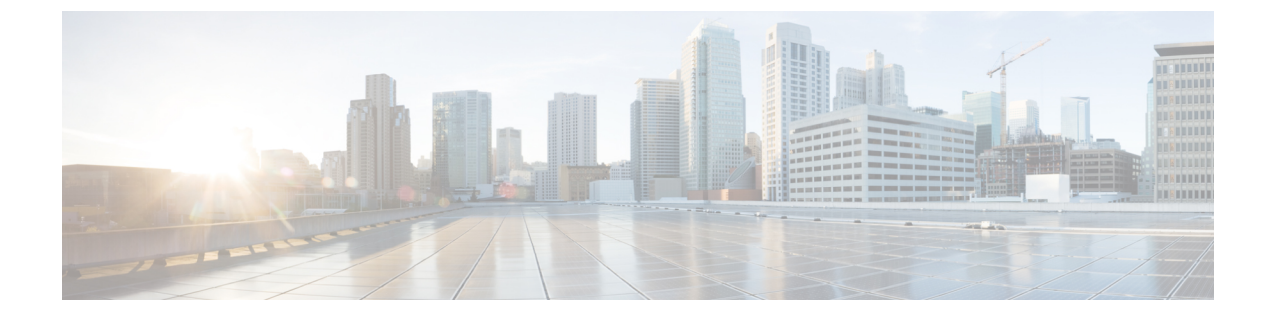

# IGMP スヌーピングおよびマルチキャスト VLAN レジストレーションの設定

- IGMP スヌーピングおよび MVR の設定の前提条件 (1ページ)
- IGMP スヌーピングおよび MVR の設定の制約事項 (2ページ)
- IGMP スヌーピングおよび MVR に関する情報 (4ページ)
- IGMP スヌーピングおよび MVR の設定方法 (14 ページ)
- IGMP スヌーピングおよび MVR のモニターリング (45 ページ)
- IGMP スヌーピングおよび MVR の設定例 (48 ページ)

# IGMP スヌーピングおよび MVR の設定の前提条件

### IGMP スヌーピングの前提条件

IGMP スヌーピング クエリアを設定するときには、次の注意事項を順守します。

- ・VLAN をグローバル コンフィギュレーション モードに設定してください。
- IP アドレスおよび VLAN インターフェイスを設定してください。IGMP スヌーピングク エリアは、イネーブルの場合この IP アドレスをクエリーの送信元アドレスとして使用し ます。
- VLAN インターフェイス上で IP アドレスが設定されていない場合、IGMP スヌーピング クエリアは IGMP クエリア用に設定されたグローバル IP アドレスを使用しようとします。 グローバル IP アドレスが指定されていない場合、IGMP クエリアは VLAN device仮想イン ターフェイス (SVI) IP アドレス (存在する場合)を使用しようとします。SVI IP アドレ スが存在しない場合、deviceはdevice上で設定された利用可能な最初の IP アドレスを使用 します。利用可能な最初の IP アドレスは、show ip interface 特権 EXEC コマンドの出力に 表示されます。IGMP スヌーピングクエリアはdevice上で利用可能な IP アドレスを検出で きない場合、IGMP 一般クエリーを生成しません。
- IGMP スヌーピング クエリアは IGMP バージョン1 および2 をサポートします。

- 管理上イネーブルである場合、IGMPスヌーピングクエリアはネットワークにマルチキャストルータの存在を検出すると、非クエリアステートになります。
- ・管理上イネーブルである場合、IGMP スヌーピング クエリアは操作上、次の状況でディ セーブル ステートになります。
  - ・IGMP スヌーピングが VLAN でディセーブルの場合
  - PIM が、VLAN に対応する SVI でイネーブルの場合

•

### MVR の前提条件

マルチキャスト VLAN レジストレーション(MVR)の前提条件は次のとおりです。

• MVR を使用するには、deviceが LAN Base イメージを実行している必要があります。

# IGMP スヌーピングおよび MVR の設定の制約事項

## IGMP スヌーピングの制約事項

次に、IGMP スヌーピングの制約事項を示します。

- スイッチは同種スタックおよび混合スタック構成をサポートします。混合スタック構成は、Catalyst 2960-S スイッチだけでサポートされます。同種スタックは8つまで、混合スタックは4つまでのスタックメンバを持つことができます。スイッチスタック内のすべてのスイッチがLAN Base イメージを実行している必要があります。
- IGMP フィルタリングまたはマルチキャスト VLAN レジストレーション(MVR)が実行 されている devices は、IGMPv3 Join および Leave メッセージをサポートしません。
- IGMP レポート抑制は、マルチキャストクエリに IGMPv1 レポートと IGMPv2 レポートが ある場合にだけサポートされます。この機能は、クエリに IGMPv3 レポートが含まれてい る場合はサポートされません。
- IGMP の脱退時間の設定は、IGMP バージョン2 が稼働しているホストでのみサポートされます。IGMP バージョン2 は device のデフォルトバージョンです。

ネットワークで実際の脱退にかかる待ち時間は、通常、設定した脱退時間どおりになりま す。ただし、脱退時間は、リアルタイムの CPU の負荷の状態、およびネットワークの遅 延状態、インターフェイスから送信されたトラフィック量によって、設定された時間を前 後することがあります。

• IGMP スロットリング アクションの制約事項は、レイヤ2ポートにだけ適用されます。ip igmp max-groups action replace インターフェイス コンフィギュレーション コマンドは論

理 EtherChannel インターフェイスで使用できますが、EtherChannel ポートグループに属するポートでは使用できません。

グループの最大数に関する制限がデフォルト(制限なし)に設定されている場合、ipigmp max-groups action {deny | replace } コマンドを入力しても効果はありません。

インターフェイスによりマルチキャストエントリが転送テーブルに追加されてから、ス ロットリングアクションを設定し、グループの最大数の制限を設定すると、転送テーブル のエントリは、スロットリングアクションに応じて期限切れになるか削除されます。

### **MVR**の制約事項

次に、MVR の制約事項を示します。

- MVR に参加するのは、レイヤ2ポートだけです。ポートを MVR 受信ポートとして設定 する必要があります。
- •各 device または device スタックでサポートされる MVR マルチキャスト VLAN は、1つの みです。
- ・受信ポートはアクセスポートでなければなりません。トランクポートにはできません。 deviceのレシーバポートは異なるVLANに属していてもかまいませんが、マルチキャスト VLANに属することはできません。
- device上で設定可能なマルチキャストエントリ(MVR グループアドレス)の最大数(つまり、受信可能な TV チャネルの最大数)は、256 です。
- 送信元 VLAN で受信され、レシーバポートから脱退する MVR マルチキャストデータは、 deviceで存続可能時間(TTL)が1だけ少なくなります。
- device 上の MVR は、MAC マルチキャストアドレスではなく IP マルチキャストアドレス を使用するので、device 上でエイリアスIP マルチキャストアドレスを使用できます。ただ し、deviceが Catalyst 3550 または Catalyst 3500 XL devicesと連携動作している場合は、それ らの間でエイリアスとして使用される IP アドレスや予約済みの IP マルチキャストアドレ ス (224.0.0.xxx 範囲内)を設定する必要はありません。
- ・プライベート VLAN ポートに MVR を設定しないでください。
- device 上でマルチキャストルーティングがイネーブルの場合、MVR はサポートされません。MVR がイネーブルの場合に、マルチキャストルーティングおよびマルチキャストルーティングプロトコルをイネーブルにすると、MVR がディセーブルになり、警告メッセージが表示されます。マルチキャストルーティングおよびマルチキャストルーティングプロトコルがイネーブルの場合に、MVR をイネーブルにしようとすると、MVR をイネーブルにする操作が取り消され、エラーメッセージが表示されます。
- MVR 受信ポートで受信した MVR データは、MVR 送信元ポートに転送されません。
- MVR は IGMPv3 メッセージをサポートしていません。

スイッチは同種スタックおよび混合スタック構成をサポートします。混合スタック構成は、Catalyst 2960-S スイッチだけでサポートされます。同種スタックは8つまで、混合スタックは4つまでのスタックメンバを持つことができます。スイッチスタック内のすべてのスイッチが LAN Base イメージを実行している必要があります。

# IGMP スヌーピングおよび MVR に関する情報

### IGMP スヌーピング

レイヤ2 devices は IGMP スヌーピングを使用して、レイヤ2 インターフェイスを動的に設定 し、マルチキャストトラフィックが IP マルチキャストデバイスと対応付けられたインターフェ イスにのみ転送されるようにすることによって、マルチキャストトラフィックのフラッディン グを制限できます。名称が示すとおり、IGMP スヌーピングの場合は、LAN device でホストと ルータ間の IGMP 伝送をスヌーピングし、マルチキャストグループとメンバポートを追跡する 必要があります。device が特定のマルチキャストグループについて、ホストから IGMP レポー トを受信した場合、device はホストのポート番号を転送テーブルエントリに追加します。ホス トから IGMP Leave Group メッセージを受信した場合は、テーブルエントリからホストポート を削除します。マルチキャスト クライアントから IGMP メンバーシップ レポートを受信しな かった場合にも、スイッチはエントリを定期的に削除します。

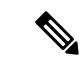

(注) IP マルチキャストおよび IGMP の詳細については、RFC 1112 および RFC 2236 を参照してください。

上に設定されたマルチキャストルータは、すべての VLAN に一般的なクエリを定期的に送信 しますこのマルチキャスト トラフィックに関心のあるホストはすべて Join 要求を送信し、転 送テーブルのエントリに追加されます。device は、IGMP Join 要求の送信元となる各グループ の IGMP スヌーピング IP マルチキャスト転送テーブルで、VLAN ごとに1つずつエントリを 作成します。

device は、MAC アドレスに基づくグループではなく、IP マルチキャストグループに基づくブ リッジングをサポートしています。マルチキャスト MAC アドレスに基づくグループの場合、 設定されている IP アドレスを設定済みの MAC アドレス(エイリアス)または予約済みのマル チキャスト MAC アドレス(224.0.0.xxx の範囲内)に変換すると、コマンドがエラーになりま す。device では IP マルチキャスト グループを使用するので、アドレス エイリアスの問題は発 生しません。

IGMP スヌーピングによって、IP マルチキャストグループは動的に学習されます。ただし、ip igmp snooping vlan vlan-id static ip\_address interface interface-id グローバル コンフィギュレー ション コマンドを使用すると、マルチキャストグループを静的に設定できます。グループ メ ンバーシップをマルチキャスト グループ アドレスに静的に指定すると、その設定値は IGMP スヌーピングによる自動操作より優先されます。マルチキャスト グループ メンバーシップの リストは、ユーザが定義した設定値およびIGMPスヌーピングによって学習された設定値の両 方で構成できます。

マルチキャストトラフィックはルーティングする必要がないのでマルチキャストインターフェ イスを使用せずに、サブネットの IGMP スヌーピングをサポートするよう IGMP スヌーピング クエリーを設定できます。

ポートスパニングツリー、ポートグループ、または VLAN ID が変更された場合、VLAN 上の このポートから IGMP スヌーピングで学習されたマルチキャスト グループは削除されます。

ここでは、IGMP スヌーピングの特性について説明します。

#### IGMP のバージョン

device は、IGMP バージョン 1、IGMP バージョン 2、および IGMP バージョン 3 をサポートし ています。これらバージョンは、device 上でそれぞれ相互運用できます。たとえば、IGMP ス ヌーピングがイネーブルになっており、クエリアのバージョンが IGMPv2 で、device がホスト から IGMPv3 レポートを受信している場合、device は IGMPv3 レポートをマルチキャストルー タに転送できます。

IGMPv3 device は、Source Specific Multicast (SSM) 機能を実行しているデバイスとメッセージ の送受信を行うことができます。

### マルチキャスト グループへの加入

図 1:最初の IGMP Join メッセージ

device に接続したホストが IP マルチキャストグループに加入し、なおかつそのホストが IGMP バージョン 2 クライアントの場合、ホストは加入する IP マルチキャストグループを指定した 非送信請求 IGMP Join メッセージを送信します。別の方法として、ルータから一般クエリを受 信した device は、そのクエリーを VLAN 内のすべてのポートに転送します。IGMP バージョン 1 またはバージョン 2 のホストがマルチキャストグループに加入する場合、ホストは device に Join メッセージを送信することによって応答します。device の CPU は、そのグループのマルチ キャスト転送テーブルエントリがまだ存在していないのであれば、エントリを作成します。 CPU はさらに、Join メッセージを受信したインターフェイスを転送テーブル エントリに追加 します。そのインターフェイスと対応付けられたホストが、そのマルチキャストグループ用の マルチキャストトラフィックを受信します。

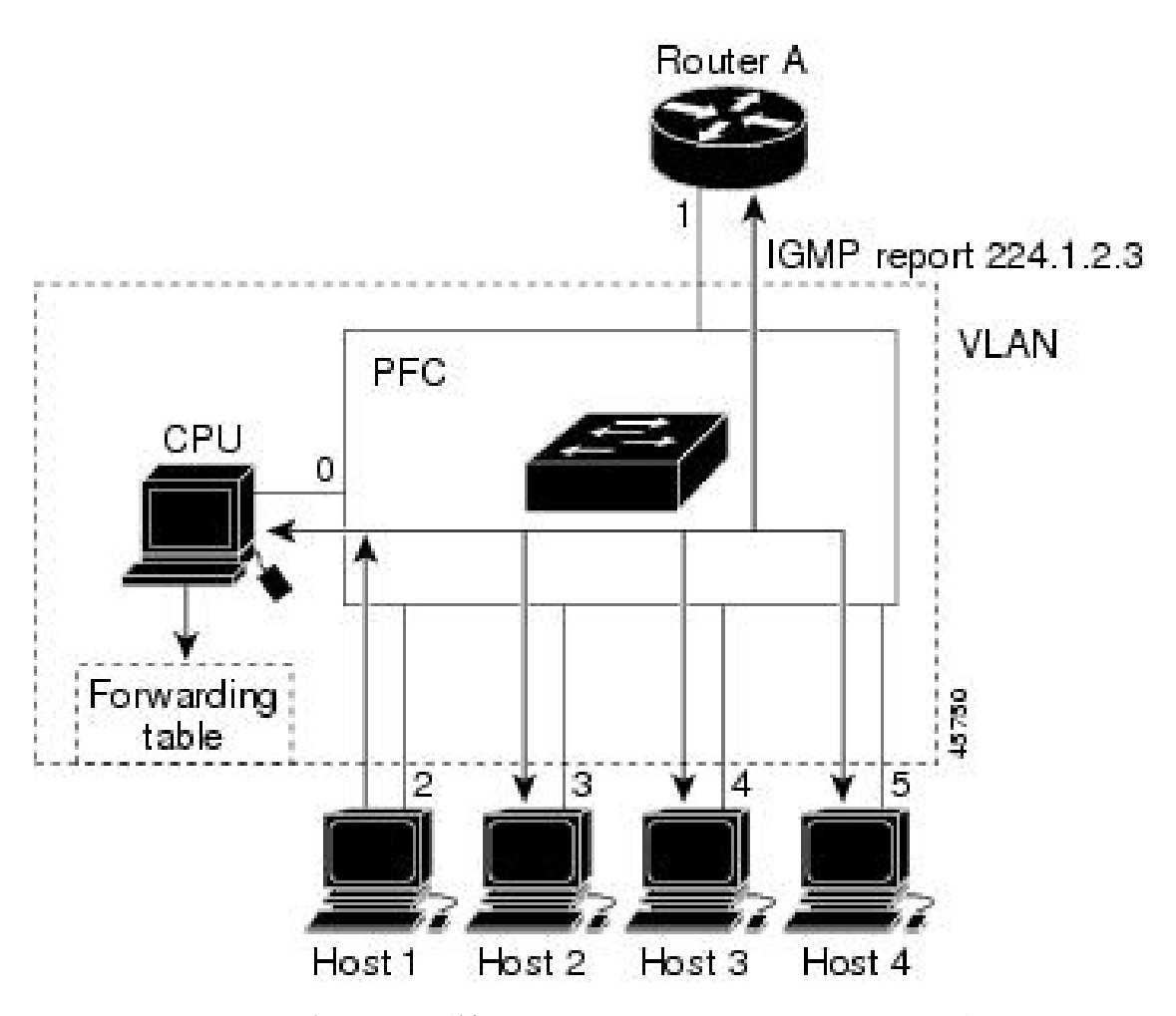

ルータ A が device に一般クエリを送信し、そこでそのクエリは同じ VLAN のすべてのメンバ であるポート 2 ~ 5 に転送されます。ホスト 1 はマルチキャスト グループ 224.1.2.3 に加入す るために、グループに IGMP メンバーシップ レポート (IGMP Join メッセージ) をマルチキャ ストします。device の CPU は IGMP レポートの情報を使用して、転送テーブルのエントリを 設定します。転送テーブルにはホスト 1 およびルータに接続しているポート番号が含まれま す。

#### 表 1: IGMP スヌーピング転送テーブル

| 宛先アドレス    | パケットのタイプ | ポート  |
|-----------|----------|------|
| 224.1.2.3 | IGMP     | 1, 2 |

deviceのハードウェアは、IGMP 情報パケットをマルチキャスト グループの他のパケットと区別できます。テーブルの情報は、224.1.2.3 マルチキャスト IP アドレス宛ての、IGMP パケットではないフレームを、ルータおよびグループに加入したホストに対して送信するように、スイッチング エンジンに指示します。

#### 図 2:2番目のホストのマルチキャスト グループへの加入

別のホスト(たとえば、ホスト4)が、同じグループ用に非送信請求 IGMP Join メッセージを 送信する場合、CPUがそのメッセージを受け取り、ホスト4のポート番号を転送テーブルに追 加します。転送テーブルはCPU宛てだけに IGMP メッセージを送るので、メッセージは device の他のポートにフラッディングされません。認識されているマルチキャストトラフィックは、 CPU 宛てではなくグループ宛てに転送されます。

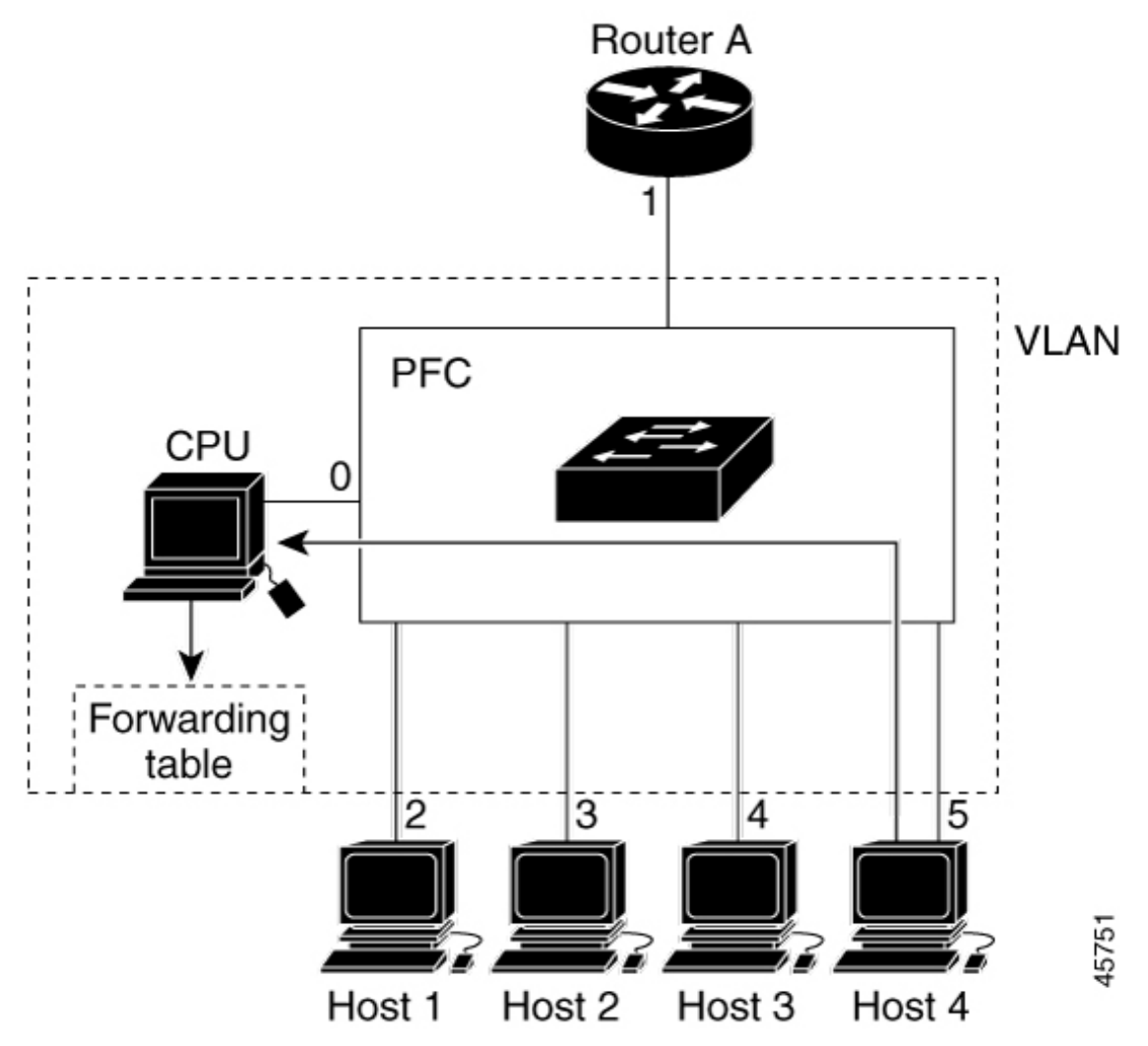

表 2: 更新された IGMP スヌーピング転送テーブル

| 宛先アドレス    | パケットのタイプ | ポート     |
|-----------|----------|---------|
| 224.1.2.3 | IGMP     | 1, 2, 5 |

### マルチキャスト グループからの脱退

ルータはマルチキャストー般クエリを定期的に送信し、deviceはそれらのクエリをVLANのすべてのポートを通じて転送します。関心のあるホストがクエリーに応答します。VLAN内の少

なくとも1つのホストがマルチキャストトラフィックを受信するようなら、ルータは、その VLANへのマルチキャストトラフィックの転送を続行します。deviceは、そのIGMPスヌーピ ングによって維持された IP マルチキャストグループの転送テーブルで指定されたホストに対 してだけ、マルチキャストグループトラフィックを転送します。

ホストがマルチキャスト グループから脱退する場合、何も通知せずに脱退することも、Leave メッセージを送信することもできます。ホストから Leave メッセージを受信した device は、グ ループ固有のクエリーを送信して、そのインターフェイスに接続された他のデバイスが所定の マルチキャストグループのトラフィックに関与しているかどうかを学習します。device はさら に、転送テーブルでその MAC グループの情報を更新し、そのグループのマルチキャストトラ フィックの受信に関心のあるホストだけが、転送テーブルに指定されるようにします。ルータ が VLAN からレポートを受信しなかった場合、その VLAN 用のグループは IGMP キャッシュ から削除されます。

#### 即時脱退

device は IGMP スヌーピングの即時脱退を使用して、先に device からインターフェイスにグ ループ固有のクエリーを送信しなくても、Leave メッセージを送信するインターフェイスを転 送テーブルから削除できるようにします。VLAN インターフェイスは、最初の Leave メッセー ジで指定されたマルチキャストグループのマルチキャストツリーからプルーニングされます。 即時脱退によって、複数のマルチキャストグループが同時に使用されている場合でも、スイッ チドネットワークのすべてのホストに最適な帯域幅管理が保証されます。

即時脱退機能をサポートするのは、IGMPバージョン2が稼働しているホストだけです。IGMP バージョン2は device のデフォルトバージョンです。

(注) 即時脱退機能を使用するのは、各ポートに接続されているホストが1つだけの VLAN に 限定してください。ポートに複数のホストが接続されている VLAN上で即時脱退をイネー ブルにすると、一部のホストが誤ってドロップされる可能性があります。

#### IGMP 脱退タイマーの設定

まだ指定のマルチキャストグループに関心があるかどうかを確認するために、グループ固有の クエリーを送信した後の device の待機時間を設定できます。IGMP 脱退応答時間は、100 ~ 32767 ミリ秒の間で設定できます。

#### IGMP レポート抑制

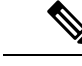

(注) IGMP レポート抑制は、マルチキャストクエリに IGMPv1 レポートと IGMPv2 レポートが ある場合にだけサポートされます。この機能は、クエリに IGMPv3 レポートが含まれて いる場合はサポートされません。 device は IGMP レポート抑制を使用して、マルチキャストルータクエリごとに1つの IGMP レ ポートのみをマルチキャストデバイスに転送します。IGMP レポート抑制がイネーブル(デフォ ルト)である場合、device は最初の IGMP レポートをグループのすべてのホストからすべての マルチキャストルータに送信します。deviceは、グループの残りの IGMP レポートをマルチキャ ストルータに送信しません。この機能により、マルチキャストデバイスにレポートが重複して 送信されることを防ぎます。

マルチキャストルータクエリに IGMPv1 および IGMPv2 レポートに対する要求のみが含まれて いる場合、device は最初の IGMPv1 レポートまたは IGMPv2 レポートのみを、グループのすべ てのホストからすべてのマルチキャストルータに転送します。

マルチキャストルータクエリに IGMPv3 レポートに対する要求も含まれる場合、deviceはグルー プのすべての IGMPv1、IGMPv2、および IGMPv3 レポートをマルチキャストデバイスに転送し ます。

IGMP レポート抑制をディセーブルにすると、すべての IGMP レポートはマルチキャストルー タに転送されます。

### IGMP スヌーピングのデフォルト設定

次の表に、deviceの IGMP スヌーピングのデフォルト設定を示します。

| 機能                            | デフォルト設定                |
|-------------------------------|------------------------|
| IGMP スヌーピング                   | グローバルおよび VLAN 単位でイネーブル |
| マルチキャストルータ                    | 未設定                    |
| IGMP スヌーピング即時脱退               | ディセーブル                 |
| スタティック グループ                   | 未設定                    |
| TCN <sup>1</sup> フラッドクエリ カウント | 2                      |
| TCN クエリー送信要求                  | ディセーブル                 |
| IGMP スヌーピング クエリア              | ディセーブル                 |
| IGMP レポート抑制                   | 有効                     |

表 3: IGMP スヌーピングのデフォルト設定

<sup>1</sup> (1) TCN = トポロジ変更通知

## マルチキャスト VLAN レジストレーション

マルチキャスト VLAN レジストレーション (MVR) は、イーサネット リングベースのサービ ス プロバイダ ネットワーク上でマルチキャスト トラフィックの広範囲展開を使用するアプリ ケーション (サービス プロバイダ ネットワーク上の複数の TV チャネルのブロードキャスト など) 用に設計されています。MVR によってポート上の加入者は、ネットワークワイドなマ ルチキャスト VLAN 上のマルチキャスト ストリームに加入し、脱退できます。また、ネット ワーク上で1つのマルチキャスト VLAN を共有しながら、加入者が別の VLAN に接続できま す。MVRによって、マルチキャスト VLAN でマルチキャストストリームを連続送信する能力 が得られますが、ストリームと加入者の VLAN は、帯域幅およびセキュリティ上の理由で分 離されます。

ここでは、MVR について説明します。

#### MVR と IGMP

(注) device上で、MVR は IGMP スヌーピングと共存できます。

MVR では、加入者ポートが IGMP Join および Leave メッセージを送信することによって、マ ルチキャストストリームへの加入および脱退(Join および Leave)を行うことが前提です。こ れらのメッセージは、イーサネットで接続され、IGMP バージョン 2 に準拠しているホストか ら発信できます。MVR は IGMP スヌーピングの基本メソッドで動作しますが、この 2 つの機 能はそれぞれ単独で動作します。それぞれ他方の機能の動作に影響を与えずに、イネーブルま たはディセーブルにできます。ただし、IGMP スヌーピングと MVR が両方ともイネーブルの 場合、MVR は MVR 環境で設定されたマルチキャスト グループが送信した Join および Leave メッセージだけに反応します。他のマルチキャスト グループから送信された Join および Leave メッセージはすべて、IGMP スヌーピングが管理します。

device の CPU は、MVR IP マルチキャストストリームとそれに対応する device 転送テーブル内 のIP マルチキャストグループを識別し、IGMP メッセージを代行受信し、転送テーブルを変更 して、マルチキャストストリームの受信側としての加入者を追加または削除します。受信側が 送信元と異なる VLAN 上に存在している場合でも同じです。この転送動作により、異なる VLAN の間でトラフィックを選択して伝送できます。

#### 動作モード

device の MVR 動作は、互換モードまたはダイナミックモードに設定できます。

- 互換モードの場合、MVR ホストが受信したマルチキャスト データはすべての MVR デー タポートに転送されます。MVR データポートの MVR ホストメンバーシップは無関係で す。マルチキャスト データは、IGMP レポートまたは静的な MVR 設定のどちらかによっ て、MVR ホストが加入しているレシーバ ポートだけに転送されます。MVR ホストから 受信した IGMP レポートが、device に設定された MVR データポートから転送されること はありません。
- ・ダイナミックモードの場合、device上のMVRホストが受信したマルチキャストデータは、 IGMP レポートまたは静的なMVR 設定のどちらかによって、MVRホストが加入している MVR データおよびクライアントポートから転送されます。それ以外のポートからは転送 されません。MVRホストから受信した IGMP レポートも、ホストのすべての MVR デー タポートから転送されます。したがって、互換モードで device を稼働させた場合と異な り、MVR データポートリンクで不要な帯域幅を使用しなくてすみます。

### マルチキャスト TV アプリケーションでの MVR

マルチキャスト TV アプリケーションでは、PC またはセットトップ ボックスを装備したテレ ビでマルチキャストストリームを受信できます。1つのサブスクライバポートに複数のセット トップボックスまたはPCを接続できます。サブスクライバポートは、MVR受信ポートとして 設定された device ポートです。

図 3: マルチキャスト VLAN レジストレーションの例

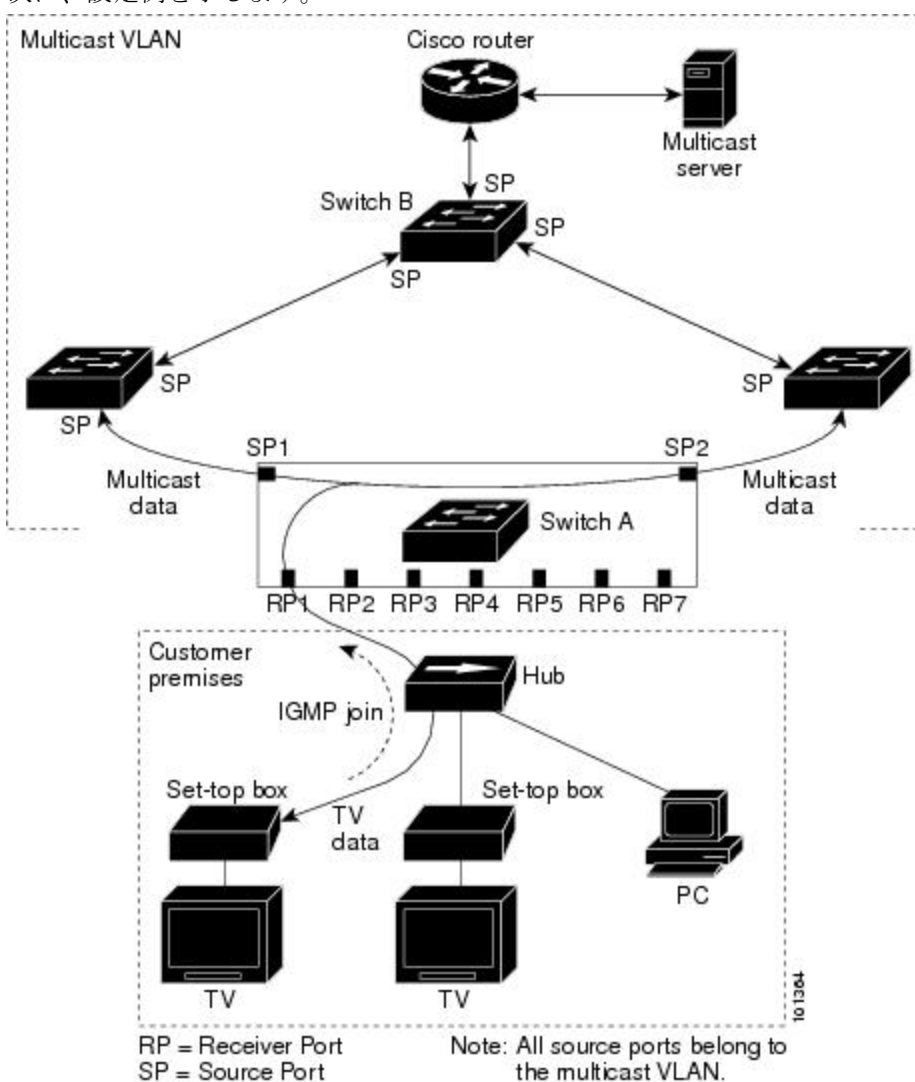

この設定例では、Dynamic Host Configuration Protocol (DHCP) によって、セットトップボック スまたはPCにIPアドレスが割り当てられます。加入者がチャネルを選択すると、適切なマル チキャストに加入するために、セットトップボックスまたはPC からスイッチA に IGMP レ ポートが送信されます。IGMP レポートが設定済みの IP マルチキャスト グループ アドレスの いずれかに一致する場合、device CPU は、この受信ポートおよび VLAN が指定のマルチキャ ストストリームの転送先として含まれるように、マルチキャスト VLAN からマルチキャスト

次に、設定例を示します。

ストリームを受信した際に、ハードウェア アドレス テーブルを変更します。マルチキャスト VLAN との間でマルチキャストデータを送受信するアップリンク ポートを、MVR 送信元ポー トと呼びます。

加入者がチャネルを切り替えた場合、またはテレビのスイッチを切った場合には、セットトッ プボックスからマルチキャストストリームに対する IGMP Leave メッセージが送信されます。 device CPU は、受信ポートの VLAN 経由で MAC ベースの一般クエリを送信します。VLAN に、このグループに加入している別のセットトップ ボックスがある場合、そのセットトップ ボックスはクエリーに指定された最大応答時間内に応答しなければなりません。応答を受信し なかった場合、CPU はこのグループの転送先としての受信ポートを除外します。

即時脱退機能を使用しない場合、受信ポートのサブスクライバから IGMP Leave メッセージを 受信した device は、そのポートに IGMP クエリを送信し、IGMP グループ メンバーシップ レ ポートを待ちます。設定された時間内にレポートを受信しなかった場合は、受信ポートがマル チキャスト グループ メンバーシップから削除されます。即時脱退機能がイネーブルの場合、 IGMP Leave を受信したレシーバポートから IGMP クエリーが送信されません。Leave メッセー ジの受信後ただちに、受信ポートがマルチキャスト グループ メンバーシップから削除される ので、脱退遅延時間が短縮されます。即時脱退機能をイネーブルにするのは、接続されている レシーバ デバイスが 1 つだけのレシーバ ポートに限定してください。

MVRを使用すると、各VLANの加入者に対してテレビチャネルのマルチキャストトラフィックを重複して送信する必要がなくなります。すべてのチャネル用のマルチキャストトラフィックは、マルチキャストVLAN上でのみ、VLANトランクに1回だけ送信されます。IGMP Leave および Join メッセージは、加入者ポートが割り当てられている VLAN で送信されます。これ らのメッセージは、レイヤ3デバイス上のマルチキャストVLANのマルチキャストトラフィック ストリームに対し、動的に登録します。アクセス レイヤ device (スイッチ A) は、マルチキャスト VLAN から別の VLAN 内の加入者ポートにトラフィックが転送されるよう転送動作を変更し、2 つの VLAN 間で選択的にトラフィックが送信されるようにします。

IGMP レポートは、マルチキャスト データと同じ IP マルチキャスト グループ アドレスに送信 されます。スイッチ A の CPU は、レシーバ ポートから送られたすべての IGMP Join および Leave メッセージを取り込み、MVR モードに基づいて、送信元(アップリンク)ポートのマル チキャスト VLAN に転送しなければなりません。

### MVR のデフォルト設定

| 機能           | デフォルト設定                       |
|--------------|-------------------------------|
| MVR          | グローバルおよびインターフェイス単位でディ<br>セーブル |
| マルチキャストアドレス  | 未設定                           |
| クエリーの応答時間    | 0.5 秒                         |
| マルチキャスト VLAN | VLAN 1                        |

表 4: MVR のデフォルト設定

| 機能                    | デフォルト設定           |
|-----------------------|-------------------|
| モード                   | compatible        |
| インターフェイスのデフォルト(ポート単位) | 受信ポートでも送信元ポートでもない |
| 即時脱退                  | すべてのポートでディセーブル    |

### IGMP フィルタリングおよびスロットリング

都市部やMultiple-Dwelling Unit (MDU) などの環境では、device ポート上のユーザーが属する 一連のマルチキャストグループを制御する必要があります。この機能を使用することにより、 IP/TV などのマルチキャストサービスの配信を、特定タイプの契約またはサービス計画に基づ いて制御できます。また、マルチキャストグループの数を、device ポート上でユーザーが所属 できる数に制限することもできます。

IGMP フィルタリング機能を使用すると、IP マルチキャストプロファイルを設定し、それらを 各 device ポートに関連付けて、ポート単位でマルチキャスト加入をフィルタリングできます。 IGMP プロファイルにはマルチキャストグループを1つまたは複数格納して、グループへのア クセスを許可するか拒否するかを指定できます。マルチキャストグループへのアクセスを拒否 する IGMP プロファイルが device ポートに適用されると、IP マルチキャストトラフィックのス トリームを要求する IGMP Join レポートが廃棄され、ポートはそのグループからの IP マルチ キャストトラフィックを受信できなくなります。マルチキャストグループへのアクセスがフィ ルタリングアクションで許可されている場合は、ポートからの IGMP レポートが転送されて、 通常の処理が行われます。レイヤ2インターフェイスが加入できる IGMP グループの最大数も 設定できます。

IGMP フィルタリングで制御されるのは、グループ固有のクエリーおよびメンバーシップ レ ポート (Join および Leave レポートを含む)だけです。一般 IGMP クエリーは制御されませ ん。IGMP フィルタリングは、IP マルチキャストトラフィックの転送を指示する機能とは無関 係です。フィルタリング機能は、マルチキャストトラフィックの転送に CGMP が使用されて いるか、または MVR が使用されているかに関係なく、同じように動作します。

IGMP フィルタリングが適用されるのは、IP マルチキャスト グループ アドレスを動的に学習 する場合だけです。静的な設定には適用されません。

IGMP スロットリング機能を使用すると、レイヤ2インターフェイスが加入できる IGMP グルー プの最大数を設定できます。IGMP グループの最大数が設定され、IGMP スヌーピング転送テー ブルに最大数のエントリが登録されていて、インターフェイスで IGMP Join レポートを受信す る場合、インターフェイスを設定することにより、IGMP レポートを廃棄するか、あるいは受 信した IGMP レポートでランダムに選択されたマルチキャスト エントリを上書きします。

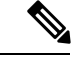

(注) IGMP フィルタリングが実行されているdevicesは、IGMPv3 Join および Leave メッセージ をサポートしていません。

#### IGMP フィルタリングおよび IGMP スロットリングのデフォルト設定

次の表に、device の IGMP フィルタリングおよびスロットリングのデフォルト設定を示します。

表 5: IGMP フィルタリングのデフォルト設定

| 機能                | デフォルト設定                                                                                                  |
|-------------------|----------------------------------------------------------------------------------------------------|
| IGMP フィルタ         | 適用なし                                                                                                    |
| IGMP グループの最大数     | 最大数の設定なし<br>(注) 転送テーブルに登録されているグ<br>ループが最大数に達していると、デ<br>フォルトの IGMP スロットリングア<br>クションは IGMP レポートを拒否し<br>ます。 |
| IGMP プロファイル       | 未定義                                                                                                    |
| IGMP プロファイル アクション | 範囲で示されたアドレスを拒否                                                                                           |

# IGMP スヌーピングおよび MVR の設定方法

デバイス

IGMP スヌーピングがグローバルにイネーブルまたはディセーブルに設定されている場合は、 既存のすべての VLAN インターフェイスでもイネーブルまたはディセーブルになります。デ フォルトでは IGMP スヌーピングはすべての VLAN でイネーブルになっていますが、VLAN 単位でイネーブルまたはディセーブルにすることができます。

グローバル IGMP スヌーピングは、VLAN IGMP スヌーピングより優先されます。グローバル スヌーピングがディセーブルの場合、VLAN スヌーピングをイネーブルに設定することはでき ません。グローバル スヌーピングがイネーブルの場合、VLAN スヌーピングをイネーブルま たはディセーブルに設定できます。

deviceで IGMP スヌーピングをグローバルにイネーブルにするには、次の手順を実行します。

#### 手順の概要

- 1. enable
- **2**. configure terminal
- 3. ip igmp snooping
- 4. end
- 5. copy running-config startup-config

手順の詳細

|       | コマンドまたはアクション                             | 目的                                                                                                    |
|-------|------------------------------------------|----------------------------------------------------------------------------------------------------|
| ステップ1 | enable                                   | 特権 EXEC モードを有効にします。                                                                                                    |
|       | 例:                                       | <ul> <li>パスワードを入力します(要求された場合)。</li> </ul>                                                                              |
|       | スイッチ> enable                             |                                                                                                    |
| ステップ2 | configure terminal                       | グローバル コンフィギュレーション モードを開始                                                                                               |
|       | 例:                                       | します。                                                                                                    |
|       | スイッチ# configure terminal                 |                                                                                                    |
| ステップ3 | ip igmp snooping                         | 既存のすべてのVLANインターフェイスでグローバ                                                                                               |
|       | 例:                                       | ルに IGMP スヌーピングを有効にします。                                                                                                 |
|       | スイッチ(config)# <b>ip igmp snooping</b>    | (注) すべての VLAN インターフェイス上で<br>IGMP スヌーピングをグローバルにディ<br>セーブルにするには、no ip igmp snooping<br>グローバル コンフィギュレーション コマ<br>ンドを使用します。 |
| ステップ4 | end                                      | 特権 EXEC モードに戻ります。                                                                                                    |
|       | 例:                                       |                                                                                                    |
|       | スイッチ(config)# <b>end</b>                 |                                                                                                    |
| ステップ5 | copy running-config startup-config       | (任意) コンフィギュレーションファイルに設定を                                                                                               |
|       | 例:                                       | 保存します。                                                                                                    |
|       | スイッチ# copy running-config startup-config |                                                                                                    |

# VLAN インターフェイスでの IGMP スヌーピングのイネーブル化または ディセーブル化

VLANインターフェイス上でIGMP スヌーピングを有効にするには、次の手順を実行します。

手順の概要

- 1. enable
- **2**. configure terminal
- 3. ip igmp snooping vlan vlan-id

4. end

#### 5. copy running-config startup-config

|       | コマンドまたはアクション                                 | 目的                                                                                                    |
|-------|----------------------------------------------|----------------------------------------------------------------------------------------------------|
| ステップ1 | enable                                       | 特権 EXEC モードを有効にします。                                                                                                    |
|       | 例:                                           | <ul> <li>パスワードを入力します(要求された場合)。</li> </ul>                                                                                                    |
|       | スイッチ> enable                                 |                                                                                                    |
| ステップ2 | configure terminal                           | グローバル コンフィギュレーション モードを開始                                                                                                    |
|       | 例:                                           | します。                                                                                                    |
|       | スイッチ# configure terminal                     |                                                                                                    |
| ステップ3 | ip igmp snooping vlan vlan-id<br>例:          | VLAN インターフェイス上で IGMP スヌーピングを<br>イネーブルにします。指定できる VLAN ID の範囲<br>は1~1001 および 1006~4094 です。                                                                         |
|       | スイッチ(config)# <b>ip igmp snooping vlan 7</b> | VLANスヌーピングをイネーブルにするには、IGMP<br>スヌーピングをグローバルにイネーブルに設定して<br>おく必要があります。                                                                                              |
|       |                                              | <ul> <li>(注) 特定のVLANインターフェイス上でIGMP<br/>スヌーピングをディセーブルにするには、<br/>no ip igmp snooping vlan vlan-id グローバ<br/>ルコンフィギュレーション コマンドを、<br/>指定したVLAN番号に対して使用します。</li> </ul> |
| ステップ4 | end<br>例:                                    | 特権 EXEC モードに戻ります。                                                                                                    |
|       | ニー<br>スイッチ(config)# <b>end</b>               |                                                                                                    |
| ステップ5 | copy running-config startup-config<br>例:     | (任意) コンフィギュレーションファイルに設定を<br>保存します。                                                                                                    |
|       | スイッチ# copy running-config startup-config     |                                                                                                    |

## スヌーピング方法の設定

マルチキャスト対応のルータポートは、レイヤ2マルチキャストエントリごとに転送テーブ ルに追加されます。スイッチは、次のいずれかの方法でポートを学習します。

- IGMP クエリー、Protocol-Independent Multicast (PIM) パケット、およびディスタンスベク トル マルチキャスト ルーティング プロトコル (DVMRP) パケットのスヌーピング
- •他のルータからの Cisco Group Management Protocol (CGMP) パケットのリスニング
- ip igmp snooping mrouter グローバル コンフィギュレーション コマンドによるマルチキャ ストルータポートへの静的な接続

IGMP クエリーおよび PIM パケットと DVMRP パケットのスヌーピング、または CGMP self-join パケットまたは proxy-join パケットのいずれかの待ち受けを行うように、スイッチを設定でき ます。デフォルトでは、スイッチはすべての VLAN 上の PIM パケットと DVMRP パケットを スヌーピングします。CGMP パケットだけでマルチキャストルータポートを学習するには、 ip igmp snooping vlan vlan-id mrouter learn cgmp グローバル コンフィギュレーション コマンドを 使用します。このコマンドを入力すると、ルータは CGMP self-join パケットおよび CGMP proxy-join パケットだけを待ち受け、その他の CGMP パケットは待ち受けません。PIM-DVMRP パケットだけでマルチキャストルータポートを学習するには、 ip igmp snooping vlan vlan-id mrouter learn pim-dvmrp グローバル コンフィギュレーション コマンドを使用します。

学習方法として CGMP を使用する場合で、なおかつ VLAN に CGMP プロキシ対応のマルチ キャストルータがない場合は、ip cgmp router-only コマンドを入力し、ルータに動的にアクセ スする必要があります。

#### 手順の概要

- 1. enable
- 2. configure terminal
- **3.** ip igmp snooping vlan *vlan-id* mrouter learn {cgmp | pim-dvmrp }
- 4. end
- 5. show ip igmp snooping
- 6. copy running-config startup-config

|               | コマンドまたはアクション       | 目的                                        |
|---------------|--------------------|-------------------------------------------|
| ステップ1         | enable             | 特権 EXEC モードを有効にします。                       |
|               | 例:                 | <ul> <li>パスワードを入力します(要求された場合)。</li> </ul> |
|               | スイッチ> enable       |                                           |
| ステップ <b>2</b> | configure terminal | グローバル コンフィギュレーション モードを開始                  |
|               | 例:                 | します。                                      |

|       | コマンドまたはアクション                                                                                                    | 目的                                                                                                    |
|-------|----------------------------------------------------------------------------------------------------|----------------------------------------------------------------------------------------------------|
|       | スイッチ# configure terminal                                                                                                    |                                                                                                    |
| ステップ3 | ip igmp snooping vlan vlan-id mrouter learn {cgmp  <br>pim-dvmrp }<br>例:<br>スイッチ(config) # ip igmp snooping<br>vlan 1 mrouter learn cgmp | <ul> <li>マルチキャストルータの学習方式を指定します。</li> <li>・cgmp: CGMPパケットを待ち受けます。この方法は、制御トラフィックを減らす場合に有用です。</li> <li>・pim-dvmrp: IGMPクエリーおよびPIM/DVMRPパケットをスヌーピングします。これはデフォルトです。</li> <li>(注) デフォルトの学習方式に戻すには、no ip igmp snooping vlan vlan-id mrouter learn cgmp グローバル コンフィギュレーションコマンドを使用します。</li> </ul> |
| ステップ4 | end<br>例:<br>スイッチ(config)# end                                                                                                    | 特権 EXEC モードに戻ります。                                                                                                    |
| ステップ5 | show ip igmp snooping<br>例:<br>スイッチ# show ip igmp snooping                                                                               | 設定を確認します。                                                                                                    |
| ステップ6 | copy running-config startup-config<br>例:<br>スイッチ# copy running-config startup-config                                                     | (任意)コンフィギュレーションファイルに設定を<br>保存します。                                                                                                    |

# マルチキャスト ルータ ポートの設定

deviceにマルチキャスト ルータ ポートを追加する(マルチキャスト ルータへのスタティック 接続を有効にする)には、次の手順を実行します。

(注)

マルチキャストルータへのスタティック接続は、deviceポートに限りサポートされます。

#### 手順の概要

- 1. enable
- **2**. configure terminal
- 3. ip igmp snooping vlan vlan-id mrouter interface interface-id
- 4. end
- **5.** show ip igmp snooping mrouter [ vlan *vlan-id*]
- 6. copy running-config startup-config

|               | コマンドまたはアクション                                                                             | 目的                                                                                                    |
|---------------|------------------------------------------------------------------------------------------|----------------------------------------------------------------------------------------------------|
| ステップ1         | enable                                                                                   | 特権 EXEC モードを有効にします。                                                                                                    |
|               | 例:                                                                                       | <ul> <li>パスワードを入力します(要求された場合)。</li> </ul>                                                                                                    |
|               | スイッチ> enable                                                                             |                                                                                                    |
| ステップ2         | configure terminal<br>例:                                                                 | グローバル コンフィギュレーション モードを開始<br>します。                                                                                                    |
|               | スイッチ# configure terminal                                                                 |                                                                                                    |
| ステップ <b>3</b> | <b>ip igmp snooping vlan</b> <i>vlan-id</i> <b>mrouter interface</b> <i>interface-id</i> | マルチキャストルータのVLANIDおよびマルチキャ<br>ストルータに対するインターフェイスを指定しま                                                                                                    |
|               | 例:                                                                                       | す。                                                                                                    |
|               | スイッチ(config)# ip igmp snooping vlan 5 mrouter<br>interface gigabitethernet1/0/1          | <ul> <li>指定できる VLAN ID の範囲は1~1001 および<br/>1006~4094 です。</li> </ul>                                                                                                  |
|               |                                                                                          | <ul> <li>このインターフェイスには物理インターフェイ<br/>スまたはポートチャネルを指定できます。ポー<br/>トチャネル範囲は1~128です。</li> </ul>                                                                            |
|               |                                                                                          | <ul> <li>(注) VLANからマルチキャストルータポートを<br/>削除するには、no ip igmp snooping vlan<br/>vlan-id mrouter interface interface-id グロー<br/>バル コンフィギュレーション コマンドを<br/>使用します。</li> </ul> |
| ステップ4         | end                                                                                      | 特権 EXEC モードに戻ります。                                                                                                    |
|               | 例:                                                                                       |                                                                                                    |
|               | スイッチ(config)# <b>end</b>                                                                 |                                                                                                    |

|       | コマンドまたはアクション                                                        | 目的                                                |
|-------|---------------------------------------------------------------------|---------------------------------------------------|
| ステップ5 | <b>show ip igmp snooping mrouter</b> [ <b>vlan</b> <i>vlan-id</i> ] | VLAN インターフェイス上で IGMP スヌーピングが<br>有効になっていることを確認します。 |
|       | アリ・<br>スイッチ# show ip igmp snooping mrouter vlan 5                   |                                                   |
| ステップ6 | copy running-config startup-config<br>例:                            | (任意)コンフィギュレーションファイルに設定を<br>保存します。                 |
|       | スイッチ# copy running-config startup-config                            |                                                   |

# グループに加入するホストの静的な設定

ホストまたはレイヤ2ポートは通常、マルチキャストグループに動的に加入しますが、イン ターフェイス上にホストを静的に設定することもできます。

マルチキャストグループのメンバーとしてレイヤ2ポートを追加するには、次の手順を実行します。

#### 手順の概要

- 1. enable
- 2. configure terminal
- 3. ip igmp snooping vlan vlan-id static ip\_address interface interface-id
- 4. end
- 5. show ip igmp snooping groups
- 6. copy running-config startup-config

|       | コマンドまたはアクション             | 目的                                        |
|-------|--------------------------|-------------------------------------------|
| ステップ1 | enable                   | 特権 EXEC モードを有効にします。                       |
|       | 例:                       | <ul> <li>パスワードを入力します(要求された場合)。</li> </ul> |
|       | スイッチ> enable             |                                           |
| ステップ2 | configure terminal       | グローバル コンフィギュレーション モードを開始                  |
|       | 例:                       | します。                                      |
|       | スイッチ# configure terminal |                                           |

|       | コマンドまたはアクション                                                                                                    | 目的                                                                                                    |
|-------|----------------------------------------------------------------------------------------------------|----------------------------------------------------------------------------------------------------|
| ステップ3 | <b>ip igmp snooping vlan</b> <i>vlan-id</i> <b>static</b> <i>ip_address</i> <b>interface</b> <i>interface-id</i> | マルチキャスト グループのメンバとしてレイヤ 2<br>ポートを静的に設定します。                                                                                                    |
|       | 例:<br>スイッチ(config)# ip igmp snooping vlan 105 static<br>230.0.0.1 interface gigabitethernet1/0/1                 | • <i>vlan-id</i> は、マルチキャスト グループの VLAN<br>ID です。指定できる範囲は 1 ~ 1001 または<br>1006 ~ 4094 です。                                                                                         |
|       |                                                                                                    | ・ <i>ip-address</i> は、グループの IP アドレスです。                                                                                                    |
|       |                                                                                                    | <ul> <li><i>interface-id</i>は、メンバポートです。物理イン<br/>ターフェイスまたはポートチャネル(1~128)</li> <li>に設定できます。</li> </ul>                                                                            |
|       |                                                                                                    | <ul> <li>(注) マルチキャストグループからレイヤ2ポー<br/>トを削除するには、 no ip igmp snooping<br/>vlan vlan-id static mac-address interface<br/>interface-id グローバル コンフィギュレー<br/>ション コマンドを使用します。</li> </ul> |
| ステップ4 | end                                                                                                    | 特権 EXEC モードに戻ります。                                                                                                    |
|       | 例:                                                                                                    |                                                                                                    |
|       | スイッチ(config)# <b>end</b>                                                                                         |                                                                                                    |
| ステップ5 | show ip igmp snooping groups                                                                                     | メンバ ポートおよび IP アドレスを確認します。                                                                                                    |
|       | 例:                                                                                                    |                                                                                                    |
|       | スイッチ# show ip igmp snooping groups                                                                               |                                                                                                    |
| ステップ6 | copy running-config startup-config                                                                               | (任意) コンフィギュレーションファイルに設定を                                                                                                    |
|       | 例:                                                                                                    | 保存します。<br>                                                                                                    |
|       | スイッチ# copy running-config startup-config                                                                         |                                                                                                    |

# IGMP 即時脱退のイネーブル化

IGMP 即時脱退をイネーブルに設定すると、deviceはポート上で IGMP バージョン 2 の Leave メッセージを検出した場合、ただちにそのポートを削除します。 即時脱退機能は、VLAN の 各ポートにレシーバが 1 つ存在する場合にだけ使用してください。

# 

(注) 即時脱退機能をサポートするのは、IGMPバージョン2が稼働しているホストだけです。 IGMP バージョン2は、deviceのデフォルトバージョンです。

#### 手順の概要

- 1. enable
- 2. configure terminal
- 3. ip igmp snooping vlan vlan-id immediate-leave
- 4. end
- 5. show ip igmp snooping vlan vlan-id
- **6**. end

|       | コマンドまたはアクション                                                            | 目的                                                                                                    |
|-------|-------------------------------------------------------------------------|----------------------------------------------------------------------------------------------------|
| ステップ1 | enable                                                                  | 特権 EXEC モードを有効にします。                                                                                                    |
|       | 例:                                                                      | •パスワードを入力します(要求された場合)。                                                                                                    |
|       | スイッチ> enable                                                            |                                                                                                    |
| ステップ2 | configure terminal                                                      | グローバル コンフィギュレーション モードを開始                                                                                                  |
|       | 例:                                                                      | します。                                                                                                    |
|       | スイッチ# configure terminal                                                |                                                                                                    |
| ステップ3 | ip igmp snooping vlan vlan-id immediate-leave                           | VLAN インターフェイス上で、IGMP 即時脱退をイ                                                                                               |
|       | 例:                                                                      | ネーブルにします。                                                                                                    |
|       | スイッチ(config)# <b>ip igmp snooping vlan 21</b><br><b>immediate-leave</b> | (注) VLAN上でIGMP即時脱退をディセーブル<br>にするには、 no ip igmp snooping vlan<br>vlan-id immediate-leave グローバル コンフィ<br>ギュレーション コマンドを使用します。 |
| ステップ4 | end                                                                     | 特権 EXEC モードに戻ります。                                                                                                    |
|       | 例:                                                                      |                                                                                                    |
|       | スイッチ(config)# <b>end</b>                                                |                                                                                                    |
| ステップ5 | show ip igmp snooping vlan vlan-id                                      | VLAN インターフェイス上で即時脱退がイネーブル                                                                                                 |
|       | 例:                                                                      | になっていることを確認します。                                                                                                    |

|       | コマンドまたはアクション                        | 目的                |
|-------|-------------------------------------|-------------------|
|       | スイッチ# show ip igmp snooping vlan 21 |                   |
| ステップ6 | end                                 | 特権 EXEC モードに戻ります。 |
|       | 例:                                  |                   |
|       | スイッチ(config)# <b>end</b>            |                   |

# IGMP 脱退タイマーの設定

脱退時間はグローバルまたはVLAN単位で設定できます。IGMP 脱退タイマーの設定をイネーブルにするには、次の手順を実行します。

#### 手順の概要

- 1. enable
- 2. configure terminal
- 3. ip igmp snooping last-member-query-interval time
- 4. ip igmp snooping vlan vlan-id last-member-query-interval time
- 5. end
- 6. show ip igmp snooping
- 7. copy running-config startup-config

|       | コマンドまたはアクション                                     | 目的                        |
|-------|--------------------------------------------------|---------------------------|
| ステップ1 | enable                                           | 特権 EXEC モードを有効にします。       |
|       | 例:                                               | •パスワードを入力します(要求された場合)。    |
|       | スイッチ> enable                                     |                           |
| ステップ2 | configure terminal                               | グローバル コンフィギュレーション モードを開始  |
|       | 例:                                               | します。                      |
|       | スイッチ# configure terminal                         |                           |
| ステップ3 | ip igmp snooping last-member-query-interval time | IGMP 脱退タイマーをグローバルに設定します。指 |
|       | 例:                                               | 定できる範囲は100~32767 ミリ秒です。   |
|       | スイッチ(config)# <b>ip igmp snooping</b>            | デフォルトの脱退時間は 1000 ミリ秒です。   |

|       | コマンドまたはアクション                                                                         | 目的                 |                                                                                                    |
|-------|--------------------------------------------------------------------------------------|--------------------|----------------------------------------------------------------------------------------------------|
|       | last-member-query-interval 1000                                                      | (注)                | IGMP 脱退タイマーをグローバルにリセッ<br>トしてデフォルト設定に戻すには、 no ip<br>igmp snooping last-member-query-interval<br>グローバル コンフィギュレーション コマ<br>ンドを使用します。                   |
| ステップ4 | ip igmp snooping vlan vlan-id<br>last-member-query-interval time<br>例:               | (任意)<br>間を設定<br>す。 | VLAN インターフェイス上で IGMP 脱退時<br>Eします。有効値は 100 ~ 32767 ミリ秒で                                                                                             |
|       | スイッチ(config)# <b>ip igmp snooping vlan 210</b><br>last-member-query-interval 1000    | (注)                | VLAN上に脱退時間を設定すると、グロー<br>バルに設定された内容は上書きされます。                                                                                                    |
|       |                                                                                      | (注)                | 特定の VLAN から IGMP 脱退タイマーの<br>設定を削除するには、 <b>no ip igmp snooping</b><br>vlan vlan-id last-member-query-interval グ<br>ローバル コンフィギュレーション コマン<br>ドを使用します。 |
| ステップ5 | end<br>例:                                                                            | 特権 EX              | EC モードに戻ります。                                                                                                    |
|       | スイッチ(config)# <b>end</b>                                                             |                    |                                                                                                    |
| ステップ6 | show ip igmp snooping<br>例:<br>スイッチ# show ip igmp snooping                           | (任意)               | 設定された IGMP 脱退時間を表示します。                                                                                                    |
| ステップ1 | copy running-config startup-config<br>例:<br>スイッチ# copy running-config startup-config | <br>(任意)<br>保存しま   | <br>コンフィギュレーションファイルに設定を<br>す。                                                                                                    |
|       |                                                                                      |                    |                                                                                                    |

# TCN 関連コマンドの設定

## TCN イベント後のマルチキャスト フラッディング時間の制御

トポロジ変更通知(TCN)イベント後にフラッディングするマルチキャストデータのトラフィックに対し、一般クエリー数を設定できます。TCNフラッドクエリカウントを1に設定した場合は、1つの一般クエリーを受信した後にフラッディングが停止します。カウントを7に設定

した場合、一般クエリーを7つ受信するまでフラッディングが続きます。グループは、TCNイベント中に受信した一般的クエリーに基づいて学習されます。

クライアントロケーションが変更され、ブロックされていた後に現在は転送中の受信者が同じ ポートに存在する場合や、ポートが脱退メッセージを送信せずにダウンした場合などに TCN イベントが発生します。

TCN フラッド クエリー カウントを設定するには、次の手順を実行します。

#### 手順の概要

- 1. enable
- **2**. configure terminal
- 3. ip igmp snooping ten flood query count count
- 4. end
- **5**. show ip igmp snooping
- 6. copy running-config startup-config

|       | コマンドまたはアクション                                              | 目的                                                                |
|-------|-----------------------------------------------------------|-------------------------------------------------------------------|
| ステップ1 | enable                                                    | 特権 EXEC モードを有効にします。                                               |
|       | 例:                                                        | <ul> <li>パスワードを入力します(要求された場合)。</li> </ul>                         |
|       | スイッチ> enable                                              |                                                                   |
| ステップ2 | configure terminal                                        | グローバル コンフィギュレーション モードを開始                                          |
|       | 例:                                                        | します。                                                              |
|       | スイッチ# configure terminal                                  |                                                                   |
|       |                                                           |                                                                   |
| ステップ3 | ip igmp snooping ten flood query count count              | マルチキャストトラフィックがフラッディングする                                           |
|       | 例:                                                        | IGMPの一般クエリー数を指定します。                                               |
|       | スイッチ(config)# ip igmp snooping tcn flood query<br>count 3 | 指定できる範囲は1~10です。デフォルトのフラッ<br>ディング クエリー カウントは2です。                   |
|       |                                                           | (注) デフォルトのフラッディングクエリカウ                                            |
|       |                                                           | ントに戻すには、no ip igmp snooping ten<br>flood query count グローバル コンフィギュ |
|       |                                                           | レーションコマンドを使用します。                                                  |
| ステップ4 | end                                                       | 特権 EXEC モードに戻ります。                                                 |
|       | 例:                                                        |                                                                   |

|       | コマンドまたはアクション                             | 目的                      |
|-------|------------------------------------------|-------------------------|
|       | スイッチ(config)# <b>end</b>                 |                         |
| ステップ5 | show ip igmp snooping                    | TCNの設定を確認します。           |
|       | 例:                                       |                         |
|       | スイッチ# show ip igmp snooping              |                         |
| ステップ6 | copy running-config startup-config       | (任意)コンフィギュレーションファイルに設定を |
|       | 例:                                       | 保存します。                  |
|       | スイッチ# copy running-config startup-config |                         |

### フラッディング モードからの回復

トポロジの変更が発生した場合、スパニングツリーのルートは特別な IGMP Leave メッセージ (グローバル Leave メッセージ)をグループマルチキャストアドレス 0.0.0.0. に送信します。 ただし、スパニングツリーのルートであるかどうかにかかわらず、グローバルな Leave メッ セージを送信するようにdeviceを設定できます。ルータはこの特別な Leave メッセージを受信 した場合、即座に一般クエリーを送信して、TCN 中のフラッディング モードからできるだけ 早く回復するようにします。deviceがスパニングツリーのルートであれば、このコンフィギュ レーションに関係なく、Leave メッセージが常に送信されます。

Leave メッセージを送信できるようにするには、次の手順を実行します。

#### 手順の概要

- 1. enable
- 2. configure terminal
- 3. ip igmp snooping tcn query solicit
- 4. end
- **5**. show ip igmp snooping
- 6. copy running-config startup-config

|       | コマンドまたはアクション | 目的                     |
|-------|--------------|------------------------|
| ステップ1 | enable       | 特権 EXEC モードを有効にします。    |
|       | 例:           | ・パスワードを入力します(要求された場合)。 |
|       | スイッチ> enable |                        |

|               | コマンドまたはアクション                                                                                 | 目的                                                                                                    |
|---------------|----------------------------------------------------------------------------------------------|----------------------------------------------------------------------------------------------------|
| ステップ <b>2</b> | configure terminal<br>例:<br>スイッチ# configure terminal                                         | グローバル コンフィギュレーション モードを開始<br>します。                                                                                            |
| ステップ3         | ip igmp snooping tcn query solicit<br>例:<br>スイッチ(config)# ip igmp snooping tcn query solicit | TCN イベント中に発生したフラッド モードから回<br>復するプロセスの速度を上げるために、IGMP Leave<br>メッセージ(グローバル脱退)を送信します。デ<br>フォルトでは、クエリー送信要求はディセーブルに<br>設定されています。 |
|               |                                                                                              | (注) デフォルトのクエリソリューションに戻す<br>には、no ip igmp snooping tcn query solicit<br>グローバル コンフィギュレーション コマ<br>ンドを使用します。                    |
| ステップ4         | end<br>例:<br>スイッチ(config)# end                                                               | 特権 EXEC モードに戻ります。                                                                                                    |
| ステップ5         | show ip igmp snooping<br>例:<br>スイッチ# show ip igmp snooping                                   | TCN の設定を確認します。                                                                                                    |
| ステップ6         | copy running-config startup-config<br>例:<br>スイッチ# copy running-config startup-config         | (任意)コンフィギュレーションファイルに設定を<br>保存します。                                                                                           |

### TCN イベント中のマルチキャスト フラッディングのディセーブル化

deviceはTCNを受信すると、一般クエリを2つ受信するまで、すべてのポートに対してマルチ キャストトラフィックをフラッディングします。異なるマルチキャストグループのホストに接 続されているポートが複数ある場合、リンク範囲を超えてdeviceによるフラッディングが行わ れ、パケット損失が発生する可能性があります。TCN フラッディングを制御するには、次の 手順を実行します。

手順の概要

1. enable

- **2**. configure terminal
- **3. interface** *interface-id*
- 4. no ip igmp snooping tcn flood
- 5. end
- **6**. show ip igmp snooping
- 7. copy running-config startup-config

| ステップ1<br>(例:<br>スイッチ> enable特権 EXEC モードを有効にします。<br>・パスワードを入力します (要求された場合)。ステップ2<br>(のfigure terminal<br>(例:<br>スイッチ* configure terminal)グローパル コンフィギュレーション モードを開始<br>します。ステップ3<br>(和・デギ configure terminal)がローパル コンフィギュレーション モードを開始<br>します。ステップ3<br>(例:<br>スイッチ* config) * interface gigabitethernet 1/0/1設定するインターフェイスを指定して、インター<br>フェイス コンフィギュレーション モードを開始し<br>ます。ステップ4<br>(例:<br>スイッチ(config) * interface gigabitethernet 1/0/1スパニングツリーの TCN イベント中に発生するマ<br>ルチキャストトラフィックのフラッディングをディ<br>セーブルにします。ステップ4<br>(例:<br>スイッチ(config-if) * no ip igmp enceping ten flood<br>(シ)スパニングツリーの TCN イベントーンコンフィギュレーションコマン<br>ドキャストトラフィックのフラッディングをディ<br>セーブルにします。ステップ5<br>(自):<br>スイッチ(config-if) * no ip igmp enceping ten flood<br>(シ)スパニングツリーの TCN イベントービは、オンターフェイス上でマルチキャスト<br>フラッディングを再度イネーブルにするに<br>は、ip igmp sonoping ten flood<br>インター<br>フェイスコンフィギュレーションコマン<br>ドを使用します。ステップ5<br>(例:<br>スイッチ(config-if) * end特権 EXEC モードに戻ります。                                                                                                    |               | コマンドまたはアクション                                          | 目的                                                                           |
|----------------------------------------------------------------------------------------------------|---------------|-------------------------------------------------------|------------------------------------------------------------------------------|
| 例:<br>スイッチ> enable・パスワードを入力します (要求された場合)。ステッブ2<br>(例:<br>スイッチ‡ configure terminal<br>例:<br>スイッチ‡ configure terminalグローバル コンフィギュレーションモードを開始<br>します。ステッブ3<br>(例:<br>スイッチ‡ configure terminalグローバル コンフィギュレーション モードを開始し<br>スイッチ<br>マーバル コンフィギュレーション モードを開始し<br>ます。ステッブ3<br>(例:<br>スイッチ (config) # interface gigabitethernet 1/0/1設定するインターフェイス 空北クション モードを開始し<br>ます。ステッブ4<br>(例:<br>スイッチ (config-if) # no ip igmp snooping ten flood<br>(例:<br>スイッチ (config-if) # no ip igmp snooping ten flood<br>スイッチ (config-if) # no ip igmp snooping ten flood<br>マーブル いとます。スパニング ソリーの TCN イベント 中に発生するマ<br>ルチキャストト ラフィックのフラッディングをディ<br>セーブルにします。ステップ5<br>(例:<br>スイッズ (config) # interface interface interface)オイング (config) # interface)オインターフェイス ロージョン ロマン<br>ドを使用します。ステップ5<br>(例:<br>スイッズ (config) # interface)モードに戻ります。特権 EXEC モードに戻ります。                                                                                                    | ステップ1         | enable                                                | 特権 EXEC モードを有効にします。                                                          |
| スイッチ> enableパー・パル コンフィギュレーションモードを開始<br>します。ステップ2<br>スイッチ‡ configure terminalパローパル コンフィギュレーションモードを開始し<br>します。ステップ3<br>(例:<br>スイッチ(config) # interface id<br>(例:<br>スイッチ(config) # interface gigabitethernet 1/0/1設定するインターフェイスを指定して、インター<br>フェイス コンフィギュレーションモードを開始し<br>ます。ステップ4<br>(例:<br>スイッチ(config) # interface gigabitethernet 1/0/1設定するインターフェイスを指定して、インター<br>フェイス コンフィギュレーションモードを開始し<br>ます。ステップ4<br>(例:<br>スイッチ(config-if) # no ip igmp snooping ten flood<br>(例:<br>スイッチ(config-if) # no ip igmp snooping ten flood<br>アフォルトでは、インターフェイス上のマルチキャ<br>ストッフラッディングを再度イネーブルにするに<br>は、ip igmp snooping ten flood インター<br>フェイス コンフィギュレーション コマン<br>ドを使用します。ステップ5<br>(例:<br>スイッチ(config-if) # no ip igmp and pine)特権 EXEC モードに戻ります。                                                                                                    |               | 例:                                                    | <ul> <li>パスワードを入力します(要求された場合)。</li> </ul>                                    |
| ステップ2configure terminal<br>例:<br>スイッチ# configure terminalグローバル コンフィギュレーションモードを開始<br>します。ステップ3interface interface-id<br>例:<br>スイッチ(config)# interface gigabitethernet 1/0/1設定するインターフェイスを指定して、インター<br>フェイス コンフィギュレーションモードを開始し<br>ます。ステップ4no ip igmp snooping ten flood<br>例:<br>スイッチ(config-if)# no ip igmp encoping ten flood<br>スイッチ(config-if)# no ip igmp encoping ten flood<br>スイッチ(config-if)# no ip igmp encoping ten flood<br>スイッチ(config-if)# no ip igmp encoping ten flood<br>デフォルトでは、インターフェイス上のマルチキャ<br>スト フラッディングはイネーブルです。ステップ5end<br>例:<br>スイッチ(configlitienternet interface)ステップ5end<br>例:<br>スイッチ(configlitienternet interface)                                                                                                    |               | スイッチ> enable                                          |                                                                              |
| ステップ2configure terminal<br>例:<br>スイッチ* configure terminalグローバル コンフィギュレーションモードを開始<br>します。ステップ3interface interface-id<br>例:<br>スイッチ(config)* interface gigabitethernet 1/0/1設定するインターフェイスを指定して、インター<br>フェイス コンフィギュレーションモードを開始し<br>ます。ステップ4no ip igmp snooping ten flood<br>例:<br>スイッチ(config-if)* no ip igmp snooping ten flood<br>スイッチ(config-if)* no ip igmp snooping ten flood<br>スイッチ(config-if)* no ip igmp snooping ten flood<br>スイッチ(config-if)* no ip igmp snooping ten flood<br>デフォルトでは、インターフェイス上のマルチキャ<br>スト フラッディングを再度イネーブルにするに<br>は、ip igm snooping fen flood<br>アンガン インターフェイス上でマルチキャストフ<br>フッディングを再度イネーブルにするに<br>は、ip igm snooping fen flood インター<br>フェイス コンフィギュレーション コマン<br>ドを使用します。ステップ5end<br>例:<br>スイッチ(config)* and                                                                                                    |               |                                                       |                                                                              |
| 例:<br>スイッチ‡ configure terminalします。ステップ3interface interface-id<br>例:<br>スイッチ (config) # interface gigabitethernet 1/0/1設定するインターフェイスを指定して、インター<br>フェイス コンフィギュレーションモードを開始し<br>ます。ステップ4no ip igmp snooping tcn flood<br>例:<br>スイッチ (config-if) # no ip igmp snooping tcn flood<br>パッチ (config-if) # no ip igmp snooping tcn flood<br>スイッチ (config-if) # no ip igmp snooping tcn flood<br>スイッチ (config-if) # no ip igmp snooping tcn flood<br>デフォルトでは、インターフェイス上のマルチキャ<br>スト フラッディングを再度イネーブルにするに<br>は、ip igmp snooping tcn flood インター<br>フェイス コンフィギュレーション コマン<br>ドを使用します。ステップ5end<br>例:<br>スイッチ (configlit # end                                                                                                    | ステップ <b>2</b> | configure terminal                                    | グローバル コンフィギュレーション モードを開始                                                     |
| スイッチ‡ configure terminal設定するインターフェイスを指定して、インター<br>フェイスコンフィギュレーションモードを開始し<br>ます。ステップ3interface interface-id<br>例:<br>スイッチ(config) ‡ interface gigabitethernet 1/0/1設定するインターフェイスを指定して、インター<br>フェイスコンフィギュレーションモードを開始し<br>ます。ステップ4no ip igmp snooping ten flood<br>例:<br>スイッチ(config-if) ‡ no ip igmp snooping ten flood<br>スイッチ(config-if) ‡ no ip igmp snooping ten flood<br>スイッチ(config-if) ‡ no ip igmp snooping ten flood<br>、スイッチ(config-if) ‡ no ip igmp snooping ten flood<br>、スイッチ(config-if) ‡ no ip igmp snooping ten flood<br>、スイッチ(config-if) ‡ no ip igmp snooping ten flood<br>、スイッチ(config-if) ‡ no ip igmp snooping ten flood<br>、スイッチ(config-if) ‡ no ip igmp snooping ten flood<br>、スイッチ(config-if) ‡ no ip igmp snooping ten flood<br>、スイッチ(config-if) ‡ no ip igmp snooping ten flood<br>、スイッチ(config-if) ‡ no ip igmp snooping ten flood<br>、スイッチ(config-if) ‡ no ip igmp snooping ten flood<br>、スイッチ(config-if) ‡ no ip igmp snooping ten flood<br>、スイッチ(config-if) ‡ no ip igmp snooping ten flood<br>、スイッチ(config) ‡ interface<br>、スイッチ(config) ‡ interface<br>、スイッチ(config) ‡ interface<br>、スイッチ(config) ‡ interface<br>、スイッチ(config) ‡ interface<br>、スパニングツリーの TCN イベント中に発生するマ<br>ルチキャストトラフィックのフラッディングをディ<br>セーブルにします。<br>、スイッチ(config) ‡ interface<br>・スーン・マーン・マーン・マーン・マーン・マーン・マーン・マーン・マーン・マーン・マ |               | 例:                                                    | します。                                                                         |
| ステップ3<br>(例:<br>スイッチ(config)# interface gigabitethernet 1/0/1設定するインターフェイスを指定して、インター<br>フェイスコンフィギュレーションモードを開始し<br>ます。ステップ4<br>(例:<br>スイッチ(config)i# interface gigabitethernet 1/0/1スパニングツリーの TCN イベント中に発生するマ<br>ルチキャストトラフィックのフラッディングをディ<br>セーブルにします。スイッチ(config-if)# no ip igmp snooping ton flood<br>スイッチ(config-if)# no ip igmp snooping ton flood<br>スイッチ(config-if)# no ip igmp snooping ton flood<br>スイッチ(config-if)# no ip igmp snooping ton flood<br>アフォルトでは、インターフェイス上のマルチキャ<br>ストフラッディングを再度イネーブルにするに<br>は、ip igmp snooping ton flood インター<br>フェイスコンフィギュレーションコマン<br>ドを使用します。ステップ5<br>(例:<br>スイッギ(config)# andend                                                                                                    |               | スイッチ# configure terminal                              |                                                                              |
| 例:<br>スイッチ(config)# interface gigabitethernet 1/0/1フェイス コンフィギュレーションモードを開始します。ステップ4no ip igmp snooping tcn flood<br>例:<br>スイッチ(config-if)# no ip igmp snooping tcn flood<br>スイッチ(config-if)# no ip igmp snooping tcn flood<br>スイッチ(config-if)# no ip igmp snooping tcn flood<br>スイッチ(config-if)# no ip igmp snooping tcn flood<br>マフォルトでは、インターフェイス上でマルチキャストフ<br>フッディングを再度イネーブルにするに<br>は、ip igmp snooping tcn flood インター<br>フェイス コンフィギュレーションコマン<br>ドを使用します。ステップ5end<br>例:<br>スイッチ(configl# end                                                                                                    | ステップ3         | interface interface-id                                | 設定するインターフェイスを指定して、インター                                                       |
| スイッチ(config)# interface gigabitethernet 1/0/1スイッチ(config)# interface gigabitethernet 1/0/1ステップ4no ip igmp snooping ten flood<br>例:<br>スイッチ(config-if)# no ip igmp snooping ten flood<br>スイッチ(config-if)# no ip igmp snooping ten flood<br>デフォルトでは、インターフェイス上のマルチキャ<br>スト フラッディングはイネーブルです。<br>(注) インターフェイス上でマルチキャストフ<br>ラッディングを再度イネーブルにするに<br>は、ip igmp snooping ten flood インター<br>フェイスコンフィギュレーションコマン<br>ドを使用します。ステップ5end<br>例:<br>スイッチ(config)# end                                                                                                    |               | 例:                                                    | フェイス コンフィギュレーション モードを開始し<br>ます。                                              |
| ステップ4no ip igmp snooping tcn floodスパニングツリーの TCN イベント中に発生するマ<br>ルチキャストトラフィックのフラッディングをディ<br>セーブルにします。スイッチ(config-if)# no ip igmp snooping tcn floodデフォルトでは、インターフェイス上のマルチキャ<br>ストフラッディングはイネーブルです。(注) インターフェイス上でマルチキャストフ<br>                                                                                                    |               | スイッチ(config)# interface gigabitethernet 1/0/1         |                                                                              |
| ステップ4       no ip igmp snooping ten flood       スパニングツリーの TCN イベント中に発生するマ<br>ルチキャストトラフィックのフラッディングをディ<br>セーブルにします。         スイッチ(config-if)# no ip igmp snooping ten flood       デフォルトでは、インターフェイス上のマルチキャ<br>ストフラッディングはイネーブルです。         (注)       インターフェイス上でマルチキャストフ<br>ラッディングを再度イネーブルにするに<br>は、ip igmp snooping ten flood インター<br>フェイス コンフィギュレーション コマン<br>ドを使用します。         ステップ5       end         例:       ろイッギ(config)# end                                                                                                    |               |                                                       |                                                                              |
| 例:       スイッチ(config-if)# no ip igmp snooping ten flood         デフォルトでは、インターフェイス上のマルチキャ         スト フラッディングはイネーブルです。         (注)       インターフェイス上でマルチキャストフ         ラッディングを再度イネーブルにするに         は、ip igmp snooping ten flood インター         フェイス コンフィギュレーション コマン         ドを使用します。         ステップ5         end         例:         スイッチ(config)# end                                                                                                    | ステップ4         | no ip igmp snooping ten flood                         | スパニングツリーの TCN イベント中に発生するマ<br>ルチキャストトラフィックのフラッディングをディ                         |
| スイッチ(config-if)# no ip igmp snooping ten flood<br>ストフラッディングはイネーブルです。デフォルトでは、インターフェイス上のマルチキャ<br>ストフラッディングはイネーブルです。(注) インターフェイス上でマルチキャストフ<br>ラッディングを再度イネーブルにするに<br>は、ip igmp snooping ten flood インター<br>フェイス コンフィギュレーション コマン<br>ドを使用します。ステップ5end例:スイッチ(config)# end                                                                                                    |               | 1991 :                                                | セーブルにします。                                                                    |
| <ul> <li>(注) インターフェイス上でマルチキャストフラッディングを再度イネーブルにするには、ip igmp snooping tcn flood インターフェイス コンフィギュレーション コマンドを使用します。</li> <li>ステップ5 end 例:</li> <li>スイッチ(config)# end</li> </ul>                                                                                                    |               | スイッチ(config-if)# <b>no ip igmp snooping tcn flood</b> | デフォルトでは、インターフェイス上のマルチキャ<br>スト フラッディングはイネーブルです。                               |
| ラッディングを再度イネーブルにするには、ip igmp snooping tcn flood インターフェイス コンフィギュレーション コマンドを使用します。         ステップ5       end         タイッチ(config)# end       特権 EXEC モードに戻ります。                                                                                                    |               |                                                       | (注) インターフェイス上でマルチキャストフ                                                       |
| ステップ5       end         スイッチ(config)# end       ライッチ(config)# end                                                                                                    |               |                                                       | ラッディングを再度イネーブルにするに                                                           |
| ステップ5 end<br>例:<br>ろイッチ(config)# end                                                                                                    |               |                                                       | は、 <b>if ignp shooping ten hood</b> インター<br>フェイス コンフィギュレーション コマン<br>ドを使用します。 |
| 例:<br>$\mathcal{A}(\mathcal{X} \neq (config) = and$                                                                                                    | ステップ5         | end                                                   | <br>特権 EXEC モードに戻ります。                                                        |
| $Z A = \pi f(config) = and$                                                                                                    |               | 例:                                                    |                                                                              |
|                                                                                                    |               | スイッチ(config)# <b>end</b>                              |                                                                              |

|       | コマンドまたはアクション                             | 目的                      |
|-------|------------------------------------------|-------------------------|
| ステップ6 | show ip igmp snooping                    | TCNの設定を確認します。           |
|       | 例:                                       |                         |
|       | スイッチ# show ip igmp snooping              |                         |
| ステップ1 | copy running-config startup-config       | (任意)コンフィギュレーションファイルに設定を |
|       | 例:                                       | 保存します。                  |
|       | スイッチ# copy running-config startup-config |                         |

# IGMP スヌーピング クエリアの設定

特定の VLAN で IGMP スヌーピング クエリア機能をイネーブルにするには、次の手順を実行 します。

#### 手順の概要

- 1. enable
- **2**. configure terminal
- **3**. ip igmp snooping querier
- 4. **ip igmp snooping querier address** *ip\_address*
- 5. ip igmp snooping querier query-interval interval-count
- 6. ip igmp snooping querier tcn query [count count | interval interval]
- 7. ip igmp snooping querier timer expiry timeout
- 8. ip igmp snooping querier version version
- **9**. end
- **10.** show ip igmp snooping vlan *vlan-id*
- **11.** copy running-config startup-config

|       | コマンドまたはアクション       | 目的                                        |
|-------|--------------------|-------------------------------------------|
| ステップ1 | enable             | 特権 EXEC モードを有効にします。                       |
|       | 例:                 | <ul> <li>パスワードを入力します(要求された場合)。</li> </ul> |
|       | スイッチ> enable       |                                           |
| ステップ2 | configure terminal | グローバル コンフィギュレーション モードを開始                  |
|       | 例:                 | します。                                      |

I

|       | コマンドまたはアクション                                                                                                    | 目的                                                                                                    |
|-------|----------------------------------------------------------------------------------------------------|----------------------------------------------------------------------------------------------------|
|       | スイッチ# configure terminal                                                                                                    |                                                                                                    |
| ステップ3 | ip igmp snooping querier<br>例:<br>スイッチ(config)# ip igmp snooping querier                                                                         | IGMP スヌーピング クエリアをイネーブルにします。                                                                                                    |
| ステップ4 | ip igmp snooping querier address <i>ip_address</i><br>例:<br>スイッチ(config)# ip igmp snooping querier address<br>172.16.24.1                        | <ul> <li>(任意) IGMP スヌーピング クエリアの IP アドレスを指定します。IP アドレスを指定しない場合、<br/>クエリアはIGMP クエリアに設定されたグローバル<br/>IP アドレスを使用します。</li> <li>(注) IGMP スヌーピングクエリがdevice上で IP<br/>アドレスを検出できない場合、IGMP 一般クエリを生成しません。</li> </ul> |
| ステップ5 | ip igmp snooping querier query-interval interval-count<br>例:<br>スイッチ(config)# ip igmp snooping querier<br>query-interval 30                      | (任意)IGMPクエリアの間隔を設定します。指定<br>できる範囲は1~18000秒です。                                                                                                    |
| ステップ6 | ip igmp snooping querier tcn query [count count  <br>interval interval]<br>例:<br>スイッチ(config)# ip igmp snooping querier tcn<br>query interval 20 | (任意)トポロジ変更通知(TCN)クエリーの間隔<br>を設定します。指定できる count の範囲は1~10<br>です。指定できる interval の範囲は1~255 秒で<br>す。                                                                                                    |
| ステップ1 | ip igmp snooping querier timer expiry timeout<br>例:<br>スイッチ(config)# ip igmp snooping querier timer<br>expiry 180                                | (任意) IGMP クエリアが期限切れになる時間を設<br>定します。指定できる範囲は 60 ~ 300 秒です。                                                                                                    |
| ステップ8 | ip igmp snooping querier version version<br>例:<br>スイッチ(config)# ip igmp snooping querier version<br>2                                            | (任意)クエリア機能が使用するIGMPバージョン<br>番号を選択します。選択できる番号は1または2で<br>す。                                                                                                    |

|                | コマンドまたはアクション                             | 目的                                                     |
|----------------|------------------------------------------|--------------------------------------------------------|
| ステップ9          | end                                      | 特権 EXEC モードに戻ります。                                      |
|                | 例:                                       |                                                        |
|                | スイッチ(config)# <b>end</b>                 |                                                        |
| ステップ10         | show ip igmp snooping vlan vlan-id       | (任意)VLANインターフェイス上でIGMPスヌー                              |
|                | 例:                                       | ピングクエリアがイネーブルになっていることを<br>強烈します。 地気できる WIAN ID の 知識 にし |
|                | スイッチ# show ip igmp snooping vlan 30      | 確認しまり。指定できる VLAN ID の範囲は1~<br>1001 および 1006 ~ 4094 です。 |
| ステップ <b>11</b> | copy running-config startup-config       | (任意)コンフィギュレーション ファイルに設定                                |
|                | 例:                                       | を保存します。                                                |
|                | スイッチ# copy running-config startup-config |                                                        |

# IGMP レポート抑制のディセーブル化

IGMP レポート抑制をディセーブルにするには、次の手順を実行します。

#### 手順の概要

- 1. enable
- 2. configure terminal
- 3. no ip igmp snooping report-suppression
- 4. end
- **5**. show ip igmp snooping
- 6. copy running-config startup-config

|       | コマンドまたはアクション       | 目的                                        |
|-------|--------------------|-------------------------------------------|
| ステップ1 | enable             | 特権 EXEC モードを有効にします。                       |
|       | 例:                 | <ul> <li>パスワードを入力します(要求された場合)。</li> </ul> |
|       | スイッチ> enable       |                                           |
| ステップ2 | configure terminal | グローバル コンフィギュレーション モードを開始                  |
|       | 例:                 | します。                                      |

|       | コマンドまたはアクション                                            | 目的                                                                                                    |
|-------|---------------------------------------------------------|----------------------------------------------------------------------------------------------------|
|       | スイッチ# configure terminal                                |                                                                                                    |
| ステップ3 | no ip igmp snooping report-suppression<br>例:            | IGMP レポート抑制をディセーブルにします。IGMP<br>レポート抑制がディセーブルの場合、すべてのIGMP<br>レポートがマルチキャストルータに転送されます。                                         |
|       | スイッチ(config)# no ip igmp snooping<br>report-suppression | IGMP レポート抑制はデフォルトでイネーブルです。                                                                                                  |
|       |                                                         | IGMP レポート抑制がイネーブルの場合、deviceはマ<br>ルチキャストルータクエリごとに IGMP レポートを<br>1 つだけ転送します。                                                  |
|       |                                                         | <ul> <li>(注) IGMP レポート抑制を再びイネーブルにするには、ip igmp snooping</li> <li>report-suppression グローバル コンフィギュレーション コマンドを使用します。</li> </ul> |
| ステップ4 | end                                                     | 特権 EXEC モードに戻ります。                                                                                                    |
|       | 例:                                                      |                                                                                                    |
|       | スイッチ(config)# <b>end</b>                                |                                                                                                    |
| ステップ5 | show ip igmp snooping<br>例:                             | IGMP レポート抑制がディセーブルになっているこ<br>とを確認します。                                                                                       |
|       | スイッチ# show ip igmp snooping                             |                                                                                                    |
| ステップ6 | copy running-config startup-config<br>例:                | (任意) コンフィギュレーションファイルに設定を<br>保存します。                                                                                          |
|       | スイッチ# copy running-config startup-config                |                                                                                                    |

# MVR グローバル パラメータの設定

デフォルト値を使用する場合は、オプションの MVR パラメータを設定する必要はありません。デフォルトのパラメータを変更する場合には(MVR VLAN以外)、最初に MVR をイネーブルにする必要があります。

# 

(注) ここで使用するコマンドの構文および使用方法の詳細については、このリリースに対応 するコマンド リファレンスを参照してください。

#### 手順の概要

- 1. enable
- **2**. configure terminal
- 3. mvr
- 4. mvr group *ip-address* [count]
- 5. mvr querytime value
- 6. mvr vlan vlan-id
- 7. mvr mode {dynamic | compatible}
- 8. end
- 9. 次のいずれかを使用します。
  - show mvr
  - show mvr members
- **10.** copy running-config startup-config

|       | コマンドまたはアクション                          | 目的                                               |
|-------|---------------------------------------|--------------------------------------------------|
| ステップ1 | enable                                | 特権 EXEC モードを有効にします。                              |
|       | 例:                                    | <ul> <li>パスワードを入力します(要求された場合)。</li> </ul>        |
|       | スイッチ> enable                          |                                                  |
| ステップ2 | configure terminal                    | グローバル コンフィギュレーション モードを開始                         |
|       | 例:                                    | します。                                             |
|       | スイッチ# configure terminal              |                                                  |
|       |                                       |                                                  |
| ステップ3 | mvr                                   | device上で MVR をイネーブルにします。                         |
|       | 例:                                    |                                                  |
|       | スイッチ (config)# <b>mvr</b>             |                                                  |
| ステップ4 | mvr group ip-address [count]          | device 上で IP マルチキャストアドレスを設定する                    |
|       | 例:                                    | か、または count パラメータを使用して (count の                  |
|       |                                       | 範囲は1~256で、デフォルトは1) 連続する MVR                      |
|       | スイッチ(config)# mvr group<br>228.1.23.4 | 信されるすべてのマルチキャストデータは、device                       |
|       |                                       | 上の送信元ポートおよびこのマルチキャストアド                           |
|       |                                       | レス上のデータを受信するよう選択されたすべての                          |
|       |                                       | ▽信小一下に达信されます。マルナキャストプド<br>  レスとテレビ チャネルは1対1の対応です |
|       |                                       |                                                  |

I

|               | コマンドまたはアクション                                                   | 目的                                                                                                    |
|---------------|----------------------------------------------------------------|----------------------------------------------------------------------------------------------------|
|               |                                                                | <ul> <li>(注) スイッチをデフォルト設定に戻すには、</li> <li>no mvr [mode   group ip-address   querytime</li> <li>  vlan] グローバル コンフィギュレーショ</li> <li>ン コマンドを使用します。</li> </ul>                                                                                                    |
| ステップ5         | mvr querytime value<br>例:<br>スイッチ(config)# mvr querytime<br>10 | (任意) マルチキャスト グループ メンバーシップ<br>からポートを削除する前に、受信ポート上で IGMP<br>レポート メンバーシップを待機する最大時間を定<br>義します。この値は10分の1秒単位で設定します。<br>範囲は1~100、デフォルトは10分の5秒、つま<br>り 0.5 秒です。                                                                                                    |
| ステップ6         | mvr vlan <i>vlan-id</i><br>例:<br>スイッチ(config)# mvr vlan 22     | (任意)マルチキャストデータを受信する VLAN<br>を指定します。すべての送信元ポートはこのVLAN<br>に属する必要があります。VLANの範囲は1~1001<br>および 1006~4094 です。デフォルトは VLAN 1<br>です。                                                                                                    |
| ステップ <b>1</b> | mvr mode {dynamic   compatible}                                | (任意)次の MVR の動作モードを指定します。                                                                                                    |
|               | 例:<br>スイッチ(config)# mvr mode<br>dynamic                        | <ul> <li>・ dynamic:送信元ポートでダイナミック MVR<br/>メンバーシップを使用できます。</li> <li>・ compatible: Catalyst 3500 XL および Catalyst<br/>2900 XL devicesとの互換性が得られます。送信<br/>元ポートでのダイナミック IGMP Join はサポー<br/>トされません。</li> <li>デフォルトは compatible モードです。</li> <li>(注) スイッチをデフォルト設定に戻すには、<br/>no mvr [mode   group <i>ip</i>-address   querytime<br/>  vlan] グローバル コンフィギュレーショ<br/>ン コマンドを使用します。</li> </ul> |
| ステップ8         | end<br>例:<br>スイッチ(config)# end                                 | 特権 EXEC モードに戻ります。                                                                                                    |
| ステップ <b>9</b> | 次のいずれかを使用します。<br>• show mvr<br>• show mvr members<br>例:        | 設定を確認します。                                                                                                    |

|        | コマンドまたはアクション                             | 目的                      |
|--------|------------------------------------------|-------------------------|
|        | スイッチ# show mvr                           |                         |
|        | OR                                       |                         |
|        | スイッチ# show mvr members                   |                         |
| ステップ10 | copy running-config startup-config       | (任意)コンフィギュレーション ファイルに設定 |
|        | 例:                                       | を保存します。                 |
|        | スイッチ# copy running-config startup-config |                         |

# MVR インターフェイスの設定

レイヤ2MVRインターフェイスを設定するには、次の手順を実行します。

#### 手順の概要

- 1. enable
- **2**. configure terminal
- 3. mvr
- 4. interface interface-id
- **5.** mvr type {source | receiver}
- 6. mvr vlan vlan-id group [ip-address]
- 7. mvr immediate
- 8. end
- 9. 次のいずれかを使用します。
  - show mvr
  - show mvr interface
  - show mvr members
- 10. copy running-config startup-config

|       | コマンドまたはアクション       | 目的                       |
|-------|--------------------|--------------------------|
| ステップ1 | enable             | 特権 EXEC モードを有効にします。      |
|       | 例:                 | •パスワードを入力します(要求された場合)。   |
|       | スイッチ> enable       |                          |
| ステップ2 | configure terminal | グローバル コンフィギュレーション モードを開始 |
|       | 例:                 | します。                     |

I

|               | コマンドまたはアクション                                                                    | 目的                                                                                                    |
|---------------|---------------------------------------------------------------------------------|----------------------------------------------------------------------------------------------------|
|               | スイッチ# configure terminal                                                        |                                                                                                    |
| ステップ3         | mvr<br>例:<br>スイッチ (config)# mvr                                                 | device上で MVR をイネーブルにします。                                                                                                    |
| ステップ4         | interface interface-id<br>例:<br>スイッチ(config)# interface<br>gigabitethernet1/0/2 | 設定するレイヤ2ポートを指定し、インターフェイ<br>ス コンフィギュレーション モードを開始します。                                                                                                    |
| ステップ <b>5</b> | mvr type {source   receiver}<br>例:<br>スイッチ(config-if)# mvr type receiver        | <ul> <li>MVR ポートを次のいずれかに設定します。</li> <li>source:マルチキャスト データを送受信する<br/>アップリンク ポートを送信元ポートとして設<br/>定します。加入者が送信元ポートに直接接続す<br/>ることはできません。device上の送信元ポート<br/>はいずれも、1 つのマルチキャスト VLAN に<br/>属する必要があります。</li> <li>receiver:加入者ポートであり、マルチキャスト<br/>トデータを受信するだけの場合、レシーバポー<br/>トとしてポートを設定します。受信ポートは、<br/>スタティックな設定、または IGMP Leave およ<br/>び Join メッセージによってマルチキャスト グ<br/>ループのメンバーになるまでは、データを受信<br/>しません。受信ポートをマルチキャスト VLAN<br/>に所属させることはできません。</li> <li>デフォルトでは、非MVR ポートとして設定されま<br/>す。非 MVR ポートに MVR 特性を設定しようとし<br/>ても、エラーになります。</li> <li>(注) インターフェイスをデフォルト設定に戻<br/>すには、no mvr [type   immediate   vlan<br/>vlan-id   group] インターフェイスコンフィ<br/>ギュレーションコマンドを使用します。</li> </ul> |
| ステップ6         | mvr vlan vlan-id group [ip-address]<br>例:                                       | <br>(任意)マルチキャスト VLAN および IP マルチ<br>キャスト アドレスに送信されたマルチキャスト ト<br>ラフィックを受信するポートを静的に設定します。                                                                                                    |

|        | コマンドまたはアクション                                                               | 目的                                                                                              |
|--------|----------------------------------------------------------------------------|-------------------------------------------------------------------------------------------------|
|        | スイッチ(config-if)# <b>mvr vlan 22 group</b><br>228.1.23.4                    | グループメンバとして静的に設定されたポートは、<br>静的に削除されない限り、グループメンバのまま<br>です。                                        |
|        |                                                                            | (注) 互換モードでは、このコマンドが適用されるのはレシーバポートだけです。ダイナミックモードでは、レシーバポートおよび送信元ポートに適用されます。                      |
|        |                                                                            | レシーバ ポートは、IGMP Join および Leave メッ<br>セージを使用することによって、マルチキャスト<br>グループに動的に加入することもできます。              |
| ステップ7  | mvr immediate                                                              | (任意)ポート上でMVRの即時脱退機能をイネー<br>ブルにします。                                                              |
|        | 19リ:<br>スイッチ(config-if)# mvr immediate                                     | <ul> <li>(注) このコマンドが適用されるのは、受信ポートだけです。また、イネーブルにするのは、単一の受信デバイスが接続されている受信ポートに限定してください。</li> </ul> |
| ステップ8  | end                                                                        | 特権 EXEC モードに戻ります。                                                                               |
|        | 例:                                                                         |                                                                                                 |
|        | スイッチ(config)# <b>end</b>                                                   |                                                                                                 |
| ステップ9  | 次のいずれかを使用します。                                                              | 設定を確認します。                                                                                       |
|        | • show mvr<br>• show mvr interface<br>• show mvr members                   |                                                                                                 |
|        | 例:                                                                         |                                                                                                 |
|        | スイッチ# <b>show mvr interface</b><br>Port Type Status Immediate<br>Leave<br> |                                                                                                 |
|        | Gil/0/2 RECEIVER ACTIVE/DOWN ENABLED                                       |                                                                                                 |
| ステップ10 | copy running-config startup-config<br>例:                                   | (任意) コンフィギュレーション ファイルに設定<br>を保存します。                                                             |
|        | スイッチ# copy running-config startup-config                                   |                                                                                                 |

# IGMP プロファイルの設定

IGMP プロファイルを作成するには、次の手順を実行します。

このタスクはオプションです。

#### 手順の概要

- 1. enable
- **2**. configure terminal
- **3.** ip igmp profile profile number
- 4. permit | deny
- 5. range ip multicast address
- 6. end
- 7. show ip igmp profile *profile number*
- 8. show running-config
- 9. copy running-config startup-config

|       | コマンドまたはアクション                           | 目的                                                                                                    |
|-------|----------------------------------------|----------------------------------------------------------------------------------------------------|
| ステップ1 | enable                                 | 特権 EXEC モードを有効にします。                                                                                     |
|       | 例:                                     | <ul> <li>パスワードを入力します(要求された場合)。</li> </ul>                                                               |
|       | スイッチ> enable                           |                                                                                                    |
| ステップ2 | configure terminal                     | グローバル コンフィギュレーション モードを開始                                                                                |
|       | 例:                                     | します。                                                                                                    |
|       | スイッチ# configure terminal               |                                                                                                    |
| ステップ3 | ip igmp profile profile number         | 設定するプロファイルに番号を割り当て、IGMP プ                                                                               |
|       | 例:                                     | ロファイル コンフィギュレーション モードを開始                                                                                |
|       | スイッチ(config)# <b>ip igmp profile 3</b> | します。相定できるプロファイル番号の範囲は1~<br>4294967295です。IGMPプロファイルコンフィギュ<br>レーションモードでは、次のコマンドを使用するこ<br>とでプロファイルを作成できます。 |
|       |                                        | • deny:一致するアドレスを拒否します。デフォ<br>ルトで設定されています。                                                               |
|       |                                        | ・exit:IGMPプロファイルコンフィギュレーショ<br>ンモードを終了します。                                                               |
|       |                                        | •no:コマンドを否定するか、または設定をデ<br>フォルトに戻します。                                                                    |

|       | コマンドまたはアクション                                                                   | 目的                                                                                                    |
|-------|--------------------------------------------------------------------------------|----------------------------------------------------------------------------------------------------|
|       |                                                                                | • permit : 一致するアドレスを許可するように指<br>定します。                                                                                                    |
|       |                                                                                | <ul> <li>range:プロファイルのIPアドレスの範囲を指定します。単一のIPアドレス、または開始アドレスと終了アドレスで指定されたIPアドレス範囲を入力できます。</li> </ul>                                                       |
|       |                                                                                | デフォルトでは、device には IGMP プロファイルが<br>設定されていません。                                                                                                    |
|       |                                                                                | <ul> <li>(注) プロファイルを削除するには、no ip igmp<br/>profile profile number グローバル コンフィ<br/>ギュレーション コマンドを使用します。</li> </ul>                                          |
| ステップ4 | permit   deny<br>例:<br>スイッチ(config-igmp-profile)# permit                       | (任意) IP マルチキャストアドレスへのアクセスを<br>許可または拒否するアクションを設定します。アク<br>ションを設定しないと、プロファイルのデフォルト<br>設定はアクセス拒否になります。                                                     |
| ステップ5 | range ip multicast address<br>例:<br>スイッチ(config-igmp-profile)# range 229.9.9.0 | アクセスを制御する IP マルチキャスト アドレスま<br>たは IP マルチキャスト アドレスの範囲を入力しま<br>す。範囲を入力する場合は、IP マルチキャストアド<br>レスの下限値、スペースを1つ、IP マルチキャスト<br>アドレスの上限値を入力します。                   |
|       |                                                                                | range コマンドを複数回入力し、複数のアドレスま<br>たはアドレス範囲を入力できます。                                                                                                    |
|       |                                                                                | <ul> <li>(注) IP マルチキャストアドレスまたは IP マル<br/>チキャストアドレス範囲を削除するには、<br/>no range ip multicast address IGMP プロファ<br/>イル コンフィギュレーション コマンドを<br/>使用します。</li> </ul> |
| ステップ6 | end                                                                            | 特権 EXEC モードに戻ります。                                                                                                    |
|       | 例:                                                                             |                                                                                                    |
|       | スイッチ(config)# <b>end</b>                                                       |                                                                                                    |
| ステップ1 | show ip igmp profile profile number<br>例:                                      | プロファイルの設定を確認します。                                                                                                    |
|       | スイッチ# show ip igmp profile 3                                                   |                                                                                                    |

|       | コマンドまたはアクション                             | 目的                      |
|-------|------------------------------------------|-------------------------|
| ステップ8 | show running-config                      | 入力を確認します。               |
|       | 例:                                       |                         |
|       | スイッチ# show running-config                |                         |
| ステップ9 | copy running-config startup-config       | (任意)コンフィギュレーションファイルに設定を |
|       | 例:                                       | 保存します。                  |
|       | スイッチ# copy running-config startup-config |                         |

## IGMP プロファイルの適用

IGMP プロファイルで定義されているとおりにアクセスを制御するには、プロファイルを該当 するインターフェイスに適用する必要があります。IGMP プロファイルを適用できるのは、レ イヤ2アクセスポートだけです。ルーテッドポートやSVIには適用できません。EtherChannel ポートグループに所属するポートに、プロファイルを適用することはできません。1つのプロ ファイルを複数のインターフェイスに適用できますが、1つのインターフェイスに適用できる プロファイルは1つだけです。

スイッチポートに IGMP プロファイルを適用するには、次の手順を実行します。

#### 手順の概要

- 1. enable
- **2**. configure terminal
- **3.** interface interface-id
- **4. ip igmp filter** *profile number*
- 5. end
- 6. show running-config
- 7. copy running-config startup-config

|       | コマンドまたはアクション       | 目的                                        |
|-------|--------------------|-------------------------------------------|
| ステップ1 | enable             | 特権 EXEC モードを有効にします。                       |
|       | 例:                 | <ul> <li>パスワードを入力します(要求された場合)。</li> </ul> |
|       | スイッチ> enable       |                                           |
| ステップ2 | configure terminal | グローバル コンフィギュレーション モードを開始                  |
|       | 例:                 | します。                                      |

|       | コマンドまたはアクション                                                                 | 目的                                                                                                    |
|-------|------------------------------------------------------------------------------|----------------------------------------------------------------------------------------------------|
|       | スイッチ# configure terminal                                                     |                                                                                                    |
| ステップ3 | interface interface-id<br>例:<br>スイッチ(config)# interface gigabitethernet1/0/1 | 物理インターフェイスを指定し、インターフェイス<br>コンフィギュレーションモードを開始します。イン<br>ターフェイスは、EtherChannel ポート グループに所<br>属していないレイヤ2ポートでなければなりませ<br>ん。 |
| ステップ4 | ip igmp filter profile number<br>例:                                          | インターフェイスに指定された IGMP プロファイル<br>を適用します。指定できる範囲は 1 ~ 4294967295<br>です。                                                   |
|       | スイッチ(config-if)# <b>ip igmp filter 321</b>                                   | (注) インターフェイスからプロファイルを削除<br>するには、 no ip igmp filterprofile number<br>インターフェイス コンフィギュレーショ<br>ン コマンドを使用します。              |
| ステップ5 | end<br>例:<br>スイッチ(config-if)# end                                            | 特権 EXEC モードに戻ります。                                                                                                    |
| ステップ6 | show running-config<br>例:<br>スイッチ# show running-config                       | 入力を確認します。                                                                                                    |
| ステップ1 | copy running-config startup-config<br>例:                                     | (任意) コンフィギュレーションファイルに設定を<br>保存します。                                                                                    |
|       | · · · · · · · · · · · · · · · · · · ·                                        |                                                                                                    |

# IGMP グループの最大数の設定

レイヤ2インターフェイスが加入できる IGMP グループの最大数を設定するには、次の手順を 実行します。

#### 始める前に

この制限が適用されるのはレイヤ2ポートだけです。ルーテッドポートや SVI には IGMP グループの最大数を設定できません。このコマンドは、論理 EtherChannel インターフェイスでも 使用できますが、EtherChannel ポート グループに属するポートでは使用できません。

#### 手順の概要

- 1. enable
- **2**. configure terminal
- **3.** interface interface-id
- 4. ip igmp max-groups number
- 5. end
- 6. show running-config interface interface-id
- 7. copy running-config startup-config

|       | コマンドまたはアクション                                        | 目的                                                                                             |
|-------|-----------------------------------------------------|------------------------------------------------------------------------------------------------|
| ステップ1 | enable                                              | 特権 EXEC モードを有効にします。                                                                            |
|       | 例:                                                  | <ul> <li>パスワードを入力します(要求された場合)。</li> </ul>                                                      |
|       | スイッチ> enable                                        |                                                                                                |
| ステップ2 | configure terminal                                  | グローバル コンフィギュレーション モードを開始                                                                       |
|       | 例:                                                  | します。                                                                                           |
|       | スイッチ# configure terminal                            |                                                                                                |
| ステップ3 | interface interface-id                              | 設定するインターフェイスを指定して、インター                                                                         |
|       | 例:                                                  | フェイス コンフィギュレーション モードを開始し                                                                       |
|       | スイッチ(config)# <b>interface gigabitethernet1/0/2</b> | ます。インターフェイスは、EtherChannel ホートク<br>ループに所属しないレイヤ2ポート、または<br>EtherChannel インターフェイスのいずれかにできま<br>す。 |
| ステップ4 | ip igmp max-groups number                           | インターフェイスが加入できる IGMP グループの最                                                                     |
|       | 例:                                                  | 大数を設定します。指定できる範囲は0~                                                                            |
|       | スイッチ(config-if)# in immo max-groups 20              | 4294967294 ごす。テノオルトでは取入数は設定され<br>ません。                                                          |
|       | ······································              | <br>  (注) グループの最大数に関する制限を削除し、                                                                  |
|       |                                                     | デフォルト設定(制限なし)に戻すには、                                                                            |
|       |                                                     | no ip igmp max-groups インターフェイス<br>コンフィギュレーション コマンドを使用<br>します。                                  |

|       | コマンドまたはアクション                               | 目的                      |
|-------|--------------------------------------------|-------------------------|
| ステップ5 | end                                        | 特権 EXEC モードに戻ります。       |
|       | 例:                                         |                         |
|       | スイッチ(config)# <b>end</b>                   |                         |
| ステップ6 | show running-config interface interface-id | 入力を確認します。               |
|       | 例:                                         |                         |
|       | スイッチ# interface gigabitethernet1/0/1       |                         |
| ステップ7 | copy running-config startup-config         | (任意)コンフィギュレーションファイルに設定を |
|       | 例:                                         | 保存します。                  |
|       | スイッチ# copy running-config startup-config   |                         |

# IGMP スロットリング アクションの設定

レイヤ2インターフェイスが加入できるIGMP グループの最大数を設定した後、受信した IGMP レポートの新しいグループで、既存のグループを上書きするようにインターフェイスを設定できます。

転送テーブルに最大数のエントリが登録されているときにスロットリングアクションを設定す るには、次の手順を実行します。

#### 手順の概要

- 1. enable
- **2**. configure terminal
- **3. interface** *interface-id*
- 4. ip igmp max-groups action {deny | replace}
- **5**. end
- 6. show running-config interface interface-id
- 7. copy running-config startup-config

|       | コマンドまたはアクション | 目的                                        |
|-------|--------------|-------------------------------------------|
| ステップ1 | enable       | 特権 EXEC モードを有効にします。                       |
|       | 例:           | <ul> <li>パスワードを入力します(要求された場合)。</li> </ul> |
|       |              |                                           |

I

|       | コマンドまたはアクション                                                                                              | 目的                                                                                                    |
|-------|----------------------------------------------------------------------------------------------------|----------------------------------------------------------------------------------------------------|
|       | スイッチ> enable                                                                                              |                                                                                                    |
| ステップ2 | configure terminal<br>例:<br>スイッチ# configure terminal                                                      | グローバル コンフィギュレーション モードを開始<br>します。                                                                                                    |
| ステップ3 | interface interface-id<br>例:<br>スイッチ(config)# interface gigabitethernet1/0/1                              | 設定する物理インターフェイスを指定し、インター<br>フェイス コンフィギュレーション モードを開始し<br>ます。インターフェイスは、EtherChannel ポート グ<br>ループに所属しないレイヤ 2 ポート、または<br>EtherChannel インターフェイスのいずれかにできま<br>す。トランク ポートをインターフェイスにすること<br>はできません。                                                                                                    |
| ステップ4 | ip igmp max-groups action {deny   replace}<br>例:<br>スイッチ(config-if)# ip igmp max-groups action<br>replace | インターフェイスが IGMP レポートを受信したとき<br>に、転送テーブルに最大数のエントリが登録されて<br>いる場合は、次のいずれかのアクションをインター<br>フェイスに指定します。<br>・deny:レポートを破棄します。このスロットリ<br>ングアクションを設定すると、すでに転送テー<br>ブルに登録されていたエントリは、削除される<br>ことはありませんが期限切れになります。エン<br>トリが期限切れになり、最大数のエントリが転<br>送テーブルに登録されていると、deviceは、イ<br>ンターフェイスで受信した次の IGMP レポート<br>を廃棄します。<br>・replace:既存のグループを、IGMP レポートを<br>受信した新しいグループで上書きします。この<br>スロットリングアクションを設定すると、すで<br>に転送テーブルに登録されていたエントリは削<br>除されます。転送テーブルのエントリが最大数<br>まで達したら、deviceはランダムに選択したエ<br>ントリを受信した IGMP レポートで上書きしま<br>す。<br>deviceが転送テーブルのエントリを削除しないよう<br>にするには、インターフェイスにより転送テーブル<br>にエントリが追加される前に、IGMP スロットリン<br>グアクションを設定します。 |

|               | コマンドまたはアクション                                                | 目的                                                                                                    |
|---------------|-------------------------------------------------------------|----------------------------------------------------------------------------------------------------|
|               |                                                             | <ul> <li>(注) レポートの廃棄というデフォルトのアクションに戻すには、noipigmp max-groups action インターフェイス コンフィギュレーション コマンドを使用します。</li> </ul> |
| ステップ5         | end<br>例:<br>スイッチ(config)# end                              | 特権 EXEC モードに戻ります。                                                                                              |
| <br>ステップ6     | show running-config interface interface-id                  | 入力を確認します。                                                                                                    |
|               | 例:                                                          |                                                                                                    |
|               | スイッチ# show running-config interface<br>gigabitethernet1/0/1 |                                                                                                    |
| ステップ <b>1</b> | copy running-config startup-config<br>例:                    | (任意) コンフィギュレーションファイルに設定を<br>保存します。                                                                             |
|               | スイッチ# copy running-config startup-config                    |                                                                                                    |

# IGMP スヌーピングおよび MVR のモニターリング

# IGMP スヌーピング情報の監視

ダイナミックに学習された、あるいはスタティックに設定されたルータ ポートおよび VLAN インターフェイスの IGMP スヌーピング情報を表示できます。また、IGMP スヌーピング用に 設定された VLAN の IP アドレス マルチキャスト エントリを表示することもできます。

#### 表 6: IGMPスヌーピング情報を表示するためのコマンド

| コマンド                                                                 | 目的                                                                                                    |
|----------------------------------------------------------------------|----------------------------------------------------------------------------------------------------|
| <b>show ip igmp snooping</b> [ <b>vlan</b> <i>vlan-id</i> [detail] ] | device上のすべての VLAN または特定の VLAN のス<br>ヌーピング設定情報を表示します。                                                                  |
|                                                                      | <ul> <li>(任意)個々のVLANに関する情報を表示するには、</li> <li>vlan vlan-id を入力します。指定できる VLAN ID の範囲は1~1001 および 1006~4094 です。</li> </ul> |

| コマンド                                                                                                    | 目的                                                                                                    |
|----------------------------------------------------------------------------------------------------|----------------------------------------------------------------------------------------------------|
| show ip igmp snooping groups [count<br> dynamic [count]   user [count]]                                   | deviceまたは特定のパラメータに関して、マルチキャ<br>ストテーブル情報を表示します。                                                                             |
|                                                                                                    | <ul> <li>count:実エントリの代わりに、指定のコマンド<br/>オプションのエントリ総数を表示します。</li> </ul>                                                       |
|                                                                                                    | • dynamic: IGMP スヌーピングによって学習された<br>エントリを表示します。                                                                             |
|                                                                                                    | • user:ユーザーによって設定されたマルチキャス<br>トエントリだけを表示します。                                                                               |
| <pre>show ip igmp snooping groups vlan vlan-id [ip_address   count   dynamic [count]   user[count]]</pre> | マルチキャスト VLAN またはその VLAN の特定のパ<br>ラメータについて、マルチキャストテーブル情報を表<br>示します。                                                         |
|                                                                                                    | • <i>vlan-id</i> : VLAN ID の範囲は1~1001 および1006<br>~ 4094 です。                                                                |
|                                                                                                    | <ul> <li>count:実エントリの代わりに、指定のコマンド<br/>オプションのエントリ総数を表示します。</li> </ul>                                                       |
|                                                                                                    | • dynamic: IGMP スヌーピングによって学習された<br>エントリを表示します。                                                                             |
|                                                                                                    | <ul> <li><i>ip_address</i>:指定したグループ IP アドレスのマル</li> <li>チキャストグループの特性を表示します。</li> </ul>                                     |
|                                                                                                    | • user:ユーザーによって設定されたマルチキャス<br>トエントリだけを表示します。                                                                               |
| <b>show ip igmp snooping mrouter</b> [ <b>vlan</b> <i>vlan-id</i> ]                                       | ダイナミックに学習され、手動で設定されたマルチ<br>キャストルータインターフェイスの情報を表示しま<br>す。                                                                   |
|                                                                                                    | <ul> <li>(注) IGMP スヌーピングを有効にすると、device<br/>はマルチキャスト ルータの接続先インター<br/>フェイスを自動的に学習します。これらのイ<br/>ンターフェイスは動的に学習されます。</li> </ul> |
|                                                                                                    | (オプション) <b>vlan</b> <i>vlan-id</i> を入力すると、特定の<br>VLAN に関する情報が表示されます。                                                       |
| show ip igmp snooping querier [ vlan<br>vlan-id] detail                                                   | IP アドレスおよび VLAN で受信した最新の IGMP ク<br>エリーメッセージの受信ポートに関する情報、VLAN<br>の IGMP スヌーピング クエリアの設定および動作ス<br>テートに関する情報を表示します。            |

I

# MVR のモニターリング

スイッチまたは指定されたインターフェイスの MVR をモニターするには、次の MVR 情報を 表示します。

表 7: MVR 情報を表示するためのコマンド

| コマンド                                                                   | 目的                                                                                                    |
|------------------------------------------------------------------------|----------------------------------------------------------------------------------------------------|
| show mvr                                                               | スイッチのMVRステータスおよび値を表示し<br>ます。これは、MVRのイネーブルまたはディ<br>セーブルの判別、マルチキャスト VLAN、マ<br>ルチキャストグループの最大数(256)および<br>現在の数(0~256)、クエリーの応答時間、<br>および MVR モードです。                                          |
| <pre>show mvr interface [interface-id] [members [ vlan vlan-id]]</pre> | すべての MVR インターフェイスおよびその<br>MVR 設定を表示します。<br>特定のインターフェイスを指定すると、次の<br>情報が表示されます                                                                                                    |
|                                                                        | • Type : Receiver または Source                                                                                                    |
|                                                                        | • ACTIVE は、ポートが VLAN に含ま<br>れていることを意味します。                                                                                                    |
|                                                                        | <ul> <li>UP/DOWNは、ポートが転送中また<br/>は転送中ではないことを示します。</li> </ul>                                                                                                    |
|                                                                        | • INACTIVE は、ポートが VLAN に含<br>まれていないことを意味します。                                                                                                    |
|                                                                        | ・Immediate Leave : Enabled または Disabled                                                                                                    |
|                                                                        | <b>members</b> キーワードを入力すると、そのポー<br>ト上のすべてのマルチキャストグループメン<br>バが表示されます。VLAN ID を入力した場合<br>は、その VLAN 上のすべてのマルチキャスト<br>グループ メンバが表示されます。指定できる<br>VLAN ID の範囲は 1 ~ 1001 および 1006 ~<br>4094 です。 |
| show mvr members [ip-address]                                          | すべてのIPマルチキャストグループまたは指<br>定した IP マルチキャストグループ IP アドレ<br>スに含まれているレシーバ ポートおよび送信<br>元ポートがすべて表示されます。                                                                                          |

## **IGMP**のフィルタリングおよびスロットリング設定のモニターリング

IGMP プロファイルの特性を表示したり、device 上のすべてのインターフェイスまたは指定さ れたインターフェイスの IGMP プロファイルや最大グループ設定を表示したりできます。ま た、device 上のすべてのインターフェイスまたは指定したインターフェイスに関する IGMP ス ロットリング設定を表示することもできます。

表 8: IGMPのフィルタリングおよびスロットリング設定を表示するためのコマンド

| コマンド                                         | 目的                                                                                                    |
|----------------------------------------------|----------------------------------------------------------------------------------------------------|
| <b>show ip igmp profile</b> [profile number] | 特定のIGMP プロファイルまたはdevice上で定<br>義されているすべての IGMP プロファイルを<br>表示します。                                                                         |
| show running-config [interface interface-id] | インターフェイスが所属できる IGMP グルー<br>プの最大数(設定されている場合)や、イン<br>ターフェイスに適用される IGMP プロファイ<br>ルを含む、特定のインターフェイスまたは<br>device上のすべてのインターフェイスの設定を<br>表示します。 |

# IGMP スヌーピングおよび MVR の設定例

### 例:CGMP パケットを使用した IGMP スヌーピングの設定

次に、CGMPパケットを学習方式として使用するようにIGMPスヌーピングを設定する例を示 します。

スイッチ# **configure terminal** スイッチ(config)# **ip igmp snooping vlan 1 mrouter learn cgmp** スイッチ(config)# **end** 

### 例:マルチキャスト ルータへの静的な接続のイネーブル化

次に、マルチキャストルータへの静的な接続をイネーブルにする例を示します。

スイッチ configure terminal スイッチ ip igmp snooping vlan 200 mrouter interface gigabitethernet1/0/2 スイッチ end

## 例:グループに加入するホストの静的な設定

次に、ポート上のホストを静的に設定する例を示します。

スイッチ# configure terminal スイッチ# ip igmp snooping vlan 105 static 0100.1212.0000 interface gigabitethernet1/0/1 スイッチ# end

## 例: IGMP 即時脱退のイネーブル化

次に、VLAN 130上で IGMP 即時脱退をイネーブルにする例を示します。

スイッチ# configure terminal スイッチ(config)# ip igmp snooping vlan 130 immediate-leave スイッチ(config)# end

# 例: IGMP スヌーピング クエリアの送信元アドレスの設定

次に、IGMP スヌーピング クエリアの送信元アドレスを 10.0.0.64 に設定する例を示します。

スイッチ# configure terminal スイッチ(config)# ip igmp snooping querier 10.0.0.64 スイッチ(config)# end

## 例: IGMP スヌーピング クエリアの最大応答時間の設定

次の例では、IGMPスヌーピングクエリアの最大応答時間を25秒に設定する方法を示します。

スイッチ# **configure terminal** スイッチ(config)# **ip igmp snooping querier query-interval 25** スイッチ(config)# **end** 

## 例:IGMP スヌーピング クエリア タイムアウトの設定

次の例では、IGMPスヌーピングクエリアのタイムアウトを60秒に設定する方法を示します。

スイッチ# configure terminal スイッチ(config)# ip igmp snooping querier timeout expiry 60 スイッチ(config)# end

# 例: IGMP スヌーピング クエリア機能の設定

次に、IGMP スヌーピング クエリア機能をバージョン2に設定する例を示します。

スイッチ# configure terminal スイッチ(config)# no ip igmp snooping querier version 2 スイッチ(config)# end

### 例:IGMP プロファイルの設定

次に、単一の IP マルチキャスト アドレスへのアクセスを許可する IGMP プロファイル 4 を作成して、設定を確認する例を示します。アクションが拒否(デフォルト)である場合は、show ip igmp profile の出力には表示されません。

```
スイッチ(config)# ip igmp profile 4
スイッチ(config-igmp-profile)# permit
スイッチ(config-igmp-profile)# range 229.9.9.0
スイッチ(config-igmp-profile)# end
スイッチ# show ip igmp profile 4
IGMP Profile 4
permit
range 229.9.9.0 229.9.0
```

## 例:IGMP プロファイルの適用

次に、ポートに IGMP プロファイル 4 を適用する例を示します。

```
スイッチ(config)# interface gigabitethernet1/0/2
スイッチ(config-if)# ip igmp filter 4
スイッチ(config-if)# end
```

## 例: IGMP グループの最大数の設定

次の例では、ポートが加入できる IGMP グループ数を 25 に制限する方法を示します。

```
スイッチ(config)# interface gigabitethernet1/0/2
スイッチ(config-if)# ip igmp max-groups 25
スイッチ(config-if)# end
```

## 例:MVR グローバル パラメータの設定

次に、MVR をイネーブルにして、MVR グループ アドレスを設定し、クエリー タイムを1秒 (10分の10秒)に設定し、MVR マルチキャスト VLAN を VLAN 22 として指定し、MVR モー ドをダイナミックに設定する例を示します。

スイッチ(config) # mvr スイッチ(config) # mvr group 228.1.23.4 スイッチ(config) # mvr querytime 10 スイッチ(config) # mvr vlan 22 スイッチ(config) # mvr mode dynamic スイッチ(config) # end

### 例:MVRインターフェイスの設定

次に、ポートをレシーバポートとして設定し、マルチキャスト グループ アドレスに送信され たマルチキャストトラフィックを受信するようにポートを静的に設定し、ポートに即時脱退機 能を設定し、結果を確認する例を示します。

スイッチ(config)# mvr スイッチ(config)# interface gigabitethernet1/0/2 スイッチ(config-if)# mvr type receiver スイッチ(config-if)# mvr vlan 22 group 228.1.23.4 スイッチ(config-if)# mvr immediate スイッチ(config)# end スイッチ# show mvr interface

Port Type Status Immediate Leave Gil/0/2 RECEIVER ACTIVE/DOWN ENABLED

I

例:MVRインターフェイスの設定

翻訳について

このドキュメントは、米国シスコ発行ドキュメントの参考和訳です。リンク情報につきましては 、日本語版掲載時点で、英語版にアップデートがあり、リンク先のページが移動/変更されている 場合がありますことをご了承ください。あくまでも参考和訳となりますので、正式な内容につい ては米国サイトのドキュメントを参照ください。